# iCharge installer setup guide

FOR MIVOICE OFFICE 400

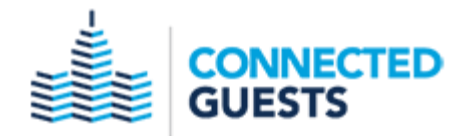

#### NOTICE

The information contained in this document is believed to be accurate in all respects but is not warranted by Mitel Networks<sup>™</sup> Corporation (MITEL<sup>®</sup>). The information is subject to change without notice and should not be construed in any way as a commitment by Mitel or any of its affiliates or subsidiaries. Mitel and its affiliates and subsidiaries assume no responsibility for any errors or omissions in this document. Revisions of this document or new editions of it may be issued to incorporate such changes.

No part of this document can be reproduced or transmitted in any form or by any means - electronic or mechanical - for any purpose without written permission from Mitel Networks Corporation.

#### TRADEMARKS

The trademarks, service marks, logos and graphics (collectively "Trademarks") appearing on Mitel's Internet sites or in its publications are registered and unregistered trademarks of Mitel Networks Corporation (MNC) or its subsidiaries (collectively "Mitel") or others. Use of the Trademarks is prohibited without the express consent from Mitel. Please contact our legal department at <a href="mailto:legal@mitel.com">legal@mitel.com</a> for additional information. For a list of the worldwide Mitel Networks Corporation registered trademarks, please refer to the website: <a href="http://www.mitel.com/trademarks">http://www.mitel.com/trademarks</a>.

iCharge installer 50.3.2.0 setup guide for MiVoice Office 400 OS images and references in this document are based on Windows Embedded Standard September 1, 2017

> ®,™ Trademark of Mitel Networks Corporation © Copyright 2017 Mitel Networks Corporation All rights reserved

| Before you begin4                                                             |
|-------------------------------------------------------------------------------|
| Installing Microsoft .NET4                                                    |
| Installing iCharge7                                                           |
| Using the Carrier Setup Wizard                                                |
| Before clicking Finish to reboot the CPU2-S                                   |
| During system startup (after first restart)                                   |
| Modify the TigerTMS System Status Monitor                                     |
| Using the Carrier Setup Wizard to install the Guest carrier pricing structure |
| Posting Configuration                                                         |
| Add Guest rooms and Administrative extensions using Directory Definition      |
| Adding Guest rooms/extensions (one at a time)                                 |
| Adding Guest rooms/extensions (in a range)                                    |
| Create separate department folders for Admin extensions                       |
| Adding Admin extensions (one at a time)                                       |
| Adding Admin extensions (in a range)                                          |
| Adjust Guest Pricing                                                          |
| Setup email notification alerts (optional)                                    |
| Test your email notification setup                                            |
| Configuring email address(s) to receive alerts (Global)62                     |
| Alarm timings                                                                 |
| Verify Data Collection is receiving SMDR from the MiVO 40067                  |
| Progamming your iPocket for use with iCharges Hobic interface                 |
| How to program an iPocket                                                     |
| Before you test the Hobic interface                                           |
| Testing the iCharge Hobic interface                                           |
| How to reach Connected Guests Technical Support75                             |
| How to Contact Technical Support                                              |

#### Before you begin

Before proceeeding with the iCharge software installation, please verify the following:

- You have completed updating your CPU2-S as outlined in the **MiVO 400 hospitality "utility"** packages document.
- You have received the low-profile USB storage device containing the iCharge installer files, and have connected it to an available USB port on the CPU2-S.
- Installed TeamViewer (used by Connected Guest technicians for installation assistance and technical support)
- Set the OS of the CPU2-S to auto-login (use the **netplwiz** command)

If you have satisfied these items, you can proceed with the iCharge software installation.

#### Installing Microsoft .NET

Browse to the USB storage device containing the iCharge installer files, and run the file called **Microsoft** .NET Framework 4.5.2.exe

The .NET installation program will begin to extact files.

| Extracting files                                                          |        | X |
|---------------------------------------------------------------------------|--------|---|
|                                                                           |        |   |
| Preparing: C:\c45d6de67c83f8d7976e61080f\x64-Windows8.1-KB2934520-x64.msu |        |   |
|                                                                           | Cancel |   |
|                                                                           |        |   |

Check the acceptance box, then click **Install** to continue.

| rosoft .NET Framework 4.5.2                                                                                                    |                                             | _ 🗆 🗙             |
|----------------------------------------------------------------------------------------------------|---------------------------------------------|-------------------|
| Framework 4.5.2 Setup<br>Please accept the license terms to co                                                                                                    | ntinue.                                     | Microsoft<br>.NET |
| MICROSOFT SOFTWARE SUP                                                                                                    | PLEMENTAL LICENSE TERMS                     | •                 |
| .NET FRAMEWORK AND ASS<br>MICROSOFT WINDOWS OPEF                                                                                                    | OCIATED LANGUAGE PACKS FOR<br>RATING SYSTEM |                   |
| Microsoft Corporation (or based on where you live, one of its affiliates) licenses this supplement to you. If you are licensed to use Microsoft Windows operating system software (the "software"), you may use this supplement. You may not use it if you do not have a |                                             |                   |
| <ul> <li>I have read and accept the licens</li> <li>Download size estimate:</li> </ul>                                                                                                    | 0 MB                                        | -                 |
| Download time estimates:                                                                                                    | Dial-Up: 0 minutes<br>Broadband: 0 minutes  |                   |
|                                                                                                    |                                             |                   |
|                                                                                                    | Install                                     | ancel             |

#### Installation will take a few minutes.

| Some Microsoft .NET Framework 4.5.2                                               |                   |
|-----------------------------------------------------------------------------------|-------------------|
| Installation Progress<br>Please wait while the .NET Framework is being installed. | Microsoft<br>.NET |
|                                                                                   |                   |
| File security verification:                                                       |                   |
| All files were verified successfully.                                             |                   |
| Installation progress:                                                            | <u></u>           |
| Installing .NET Framework 4.5.2                                                   |                   |
|                                                                                   |                   |
|                                                                                   | Cancel            |

Click **Finish** when complete.

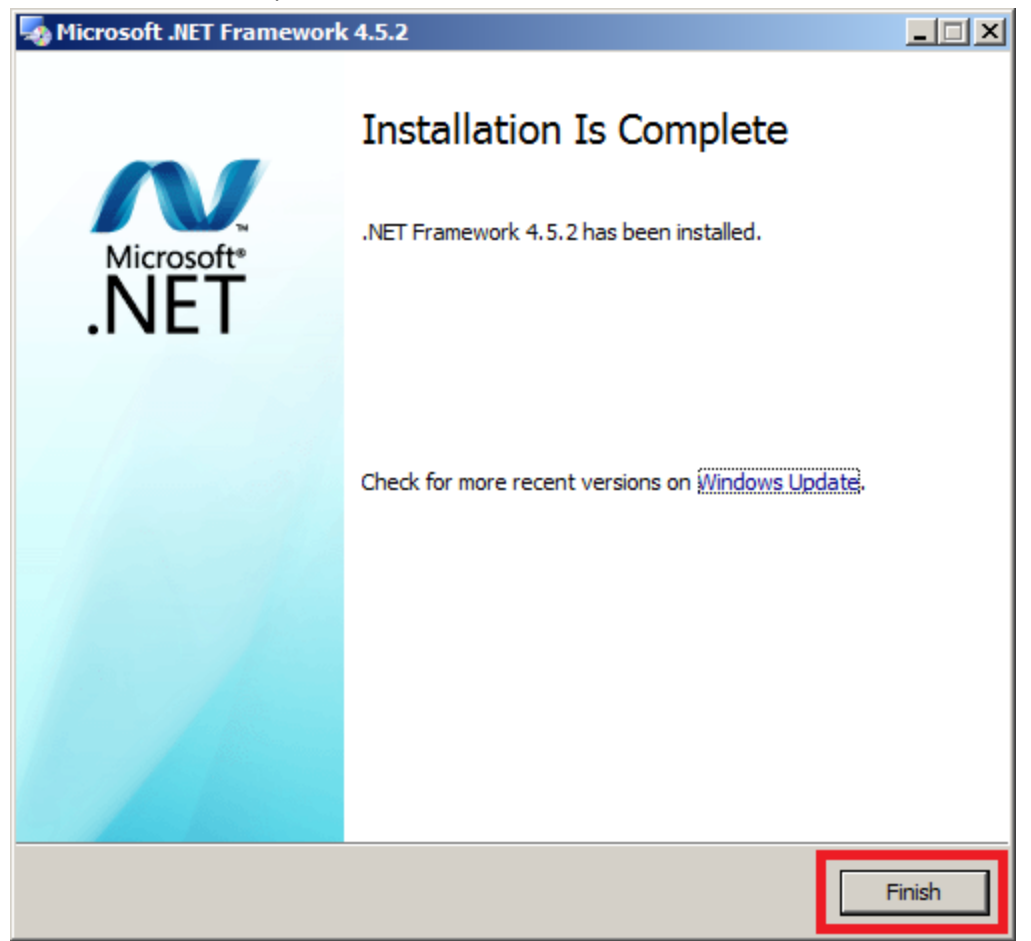

#### Installing iCharge

Browse to the USB storage device containing the iCharge installer files and run the file called **ConnectedGuests\_Apps\_50.3.2.0.exe** 

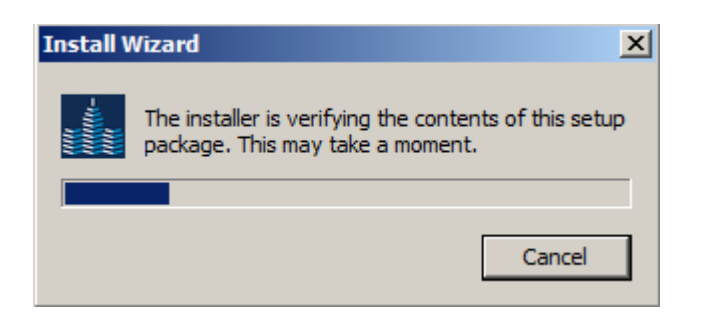

#### Click **Next** to continue.

| Connected Guests Apps |                                                                                                    |
|-----------------------|----------------------------------------------------------------------------------------------------|
| CONNECTED<br>GUESTS   | Welcome to the Connected Guests Apps Install<br>Wizard<br>This Wizard will install Connected Guests Apps on your<br>computer. |
|                       | To continue, click Next.                                                                                                    |
|                       | < Back Next > Cancel                                                                                                    |

**c: [cpu2]** is where the software will be installed. Click **Next** to continue.

| 📶 Connected Guests Apps                                                   |        |
|---------------------------------------------------------------------------|--------|
| Destination Drive<br>Select the drive where setup will install files.     |        |
| Please select the drive which Connected Guests Apps will be installed to: |        |
| TigerTMS < Back Next >                                                    | Cancel |

You don't need to choose anything on this screen. Click **Next** to continue.

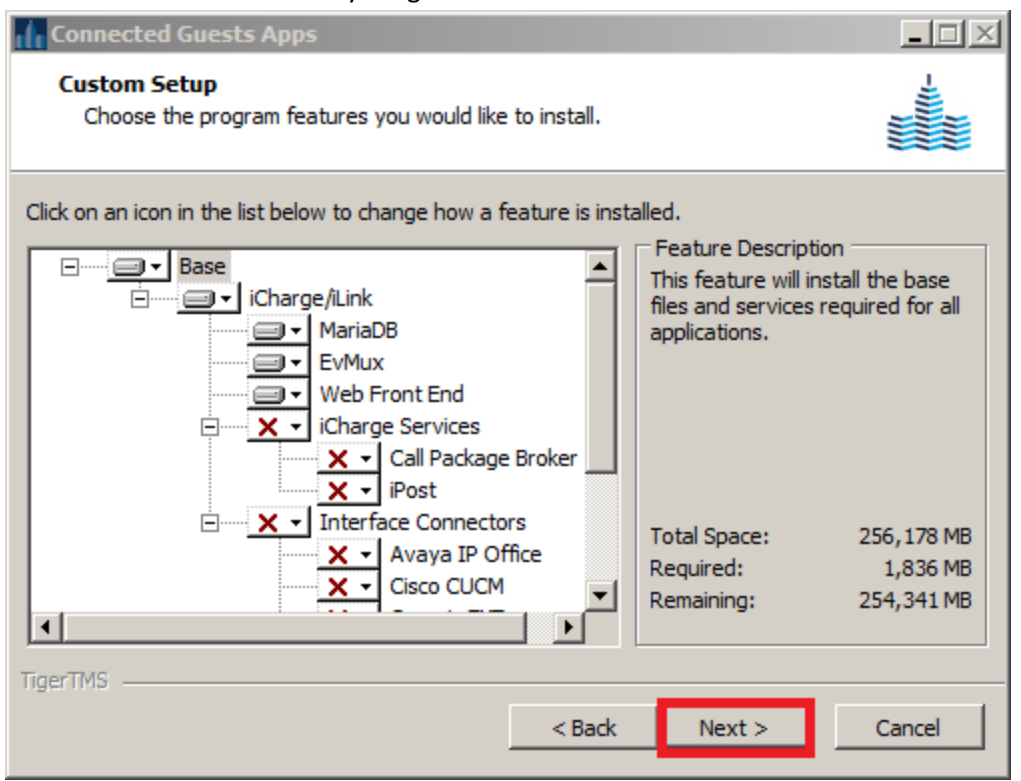

Choose iCharge Cub. Click Next to continue.

| 📶 Connected Guests Apps                                        | - I ×  |
|----------------------------------------------------------------|--------|
| iCharge Confguration<br>Select Pro/Cub or iLink                |        |
| Please select which product this installation is licensed for: |        |
| TigerTMS < Back Next >                                         | Cancel |

Check the box **Backup to a second drive.** Click the drop-down box and select **d**: then click **Next** 

| Connected Guests Apps                                                                                                    | <u> </u>  |
|----------------------------------------------------------------------------------------------------|-----------|
| Backup Configuration<br>Select an additional backup location                                                                                |           |
| Automatic backups will be scheduled nightly to the c:\drive. Do you want to backup to another drive as well?  Backup to a second drive I d: |           |
| Note: The selected drive should either be a hard drive or an internal USB memo                                                              | ry stick. |
| TigerTMS < Back Next >                                                                                                    | Cancel    |

#### Click **Install** to run the installer.

| Connected Guests Apps |                                                                                                    |
|-----------------------|----------------------------------------------------------------------------------------------------|
|                       | Completing the Wizard for Connected Guests<br>Apps                                                  |
| CONNECTED<br>GUESTS   | The Install Wizard is now ready to configure Connected Guests<br>Apps on this computer.             |
|                       | - Click Install to begin configuration<br>- Click Back to change settings<br>- Click Cancel to exit |
|                       | < Back Install > Cancel                                                                             |

The installer begins to run. This may take a few minutes.

| 🕧 Connected Guests Apps    |                                                                                                    |        |  |
|----------------------------|----------------------------------------------------------------------------------------------------|--------|--|
| Installing C<br>The progra |                                                                                                    |        |  |
| 12                         | Please wait while the Install Wizard installs Connected Guests Apps.<br>This may take several minutes. |        |  |
|                            | Status:<br>Preparing Connected Guests Apps                                                             |        |  |
|                            |                                                                                                    | ]      |  |
|                            |                                                                                                    |        |  |
| TigerTMS                   |                                                                                                    |        |  |
|                            | < Back Next >                                                                                          | Cancel |  |

| Tiger 2020 Database Upgrade Program - Version 50.3.38.0 - Server [localhost] |                                                                                                    |  |  |  |  |
|------------------------------------------------------------------------------|----------------------------------------------------------------------------------------------------|--|--|--|--|
| <b>a</b>                                                                     | This program ensures that all the database files and system data are up-to-date with the current release of Tiger 2020 |  |  |  |  |
|                                                                              | From Start Date 8/23/2017                                                                                              |  |  |  |  |
|                                                                              | Click the Start button to continue with the upgrade Start Close                                                        |  |  |  |  |
|                                                                              |                                                                                                    |  |  |  |  |
| Log file                                                                     | e - C:\tig2020\LogFiles\upgrade.LOG Checking extnfact                                                                  |  |  |  |  |
| Check<br>Creat                                                               | ting vatcodes                                                                                                    |  |  |  |  |
| Chec)<br>Creat                                                               | Checking voids<br>Created the voids table in database tigersys.                                                        |  |  |  |  |
| Chec)<br>Creat                                                               | Checking roomrates<br>Created the roomrates table in database tigersys.                                                |  |  |  |  |
| Chec)<br>Creat                                                               | Checking paymentmethods<br>Created the paymentmethods table in database tigersys.                                      |  |  |  |  |
| Chec)<br>Creat                                                               | Checking extnfact<br>Created the extnfact table in database tigersys.                                                  |  |  |  |  |
| Check                                                                        | Checking txchrgs                                                                                                    |  |  |  |  |

At this screen, choose the Country, Location, Area Code & Time Zone of your installation.

| ۵ | efault Locati      | on                                                                   | × |
|---|--------------------|----------------------------------------------------------------------|---|
|   | A default cou      | intry location must be specified for the upgrade process to complete |   |
|   | Country:           | United Kingdom                                                       |   |
|   | Location:          |                                                                      |   |
|   | <u>A</u> rea Code: |                                                                      |   |
|   | <u>T</u> ime Zone  | (GMT) Greenwich Mean Time : Dublin, Edinburgh, Lisbon, London        |   |
|   |                    |                                                                      |   |
|   |                    | OK Cancel                                                            |   |

## Click **OK** to continue *Example*

| Default Loca                                                                     | ation 🔀                                |  |
|----------------------------------------------------------------------------------|----------------------------------------|--|
| A default country location must be specified for the upgrade process to complete |                                        |  |
| Country:                                                                         | United States                          |  |
| Location:                                                                        | Madison, WI                            |  |
| <u>A</u> rea Code                                                                | 608                                    |  |
| <u>I</u> ime Zone                                                                | (GMT-06:00) Central Time (US & Canada) |  |
|                                                                                  |                                        |  |
|                                                                                  | OK Cancel                              |  |

| Tiger 2020 License N | lanager 🔀        | 1 |
|----------------------|------------------|---|
| Machine ID:          | 8D0DED85         |   |
| License Key:         |                  |   |
| License Param Key:   |                  |   |
| License Info:        |                  |   |
| Invalid Licens       | e.               |   |
|                      |                  |   |
|                      |                  |   |
|                      |                  |   |
|                      |                  |   |
|                      |                  |   |
|                      | Validate License |   |

You cannot proceed further without a License based on the systems Machine ID. Contact Connected Guests Technical Support at **800-424-6757**, **option 1** and provide the Connected Guests technician with the following information:

- Hotel name and location, including main telephone number
- Number of guest rooms
- Your email address

Once the licence has been generated, Connected Guests Technical Support will email the systems licence to you.

Once you have received the licence, copy and paste the licence strings into the appropriate fields. Click **Validate License** to continue.

#### Example

| T | iger 2020 License M | 1anager                                      | × |
|---|---------------------|----------------------------------------------|---|
|   | Machine ID:         | 8D0DED85                                     |   |
|   | License Key:        | 373B86DC819217CA                             | 1 |
|   | License Param Key:  | UMh0a7GPWMwDBJVS0+6xjMwHmvgQI+i082EPvb4Pr3k= | L |
|   | License Info:       |                                              |   |
|   | Invalid Licens      | ;e.                                          |   |
|   |                     | Validate License                             |   |

#### Example

| Tiger 2020 License I                                                                                                    | 1anager                                                                           |                                                         | × |
|----------------------------------------------------------------------------------------------------|-----------------------------------------------------------------------------------|---------------------------------------------------------|---|
| Machine ID:                                                                                                    | 8D0DED85                                                                          |                                                         |   |
| License Key:                                                                                                    | 373B86DC819217CA                                                                  | 4                                                       |   |
| License Param Key:                                                                                                    | UMh0a7GPWMwDB                                                                     | JVS0+6xjMwHmvgQI+i082EPvb4Pr3k=                         | - |
| License Info:                                                                                                    |                                                                                   |                                                         |   |
| Hospitality In<br>Licensed Room<br>Licensed Swite<br>Licensed Inter<br>Licensed Web U<br>Licensed Voice<br>HotelMGR Enab | nterface Suite<br>Count<br>ch Count<br>fface<br>Jser Count<br>a Line Count<br>Led | - Enabled<br>- 150<br>- 1<br>- 10<br>- 5<br>- 4<br>- No |   |
|                                                                                                    | Validate Lic                                                                      | sense                                                   |   |

Click in the windows upper right corner to continue.

Before proceeding further with the iCharge configuration, browse to the USB storage device containing the iCharge installer files. Open the folder called **TigMySQL\_50.3**. Highlight all folders/files contained in this directory, right-click and choose **Copy**. Then paste these folders directly into the **tig2020** directory, merging those folders and overwriting the files that are there:

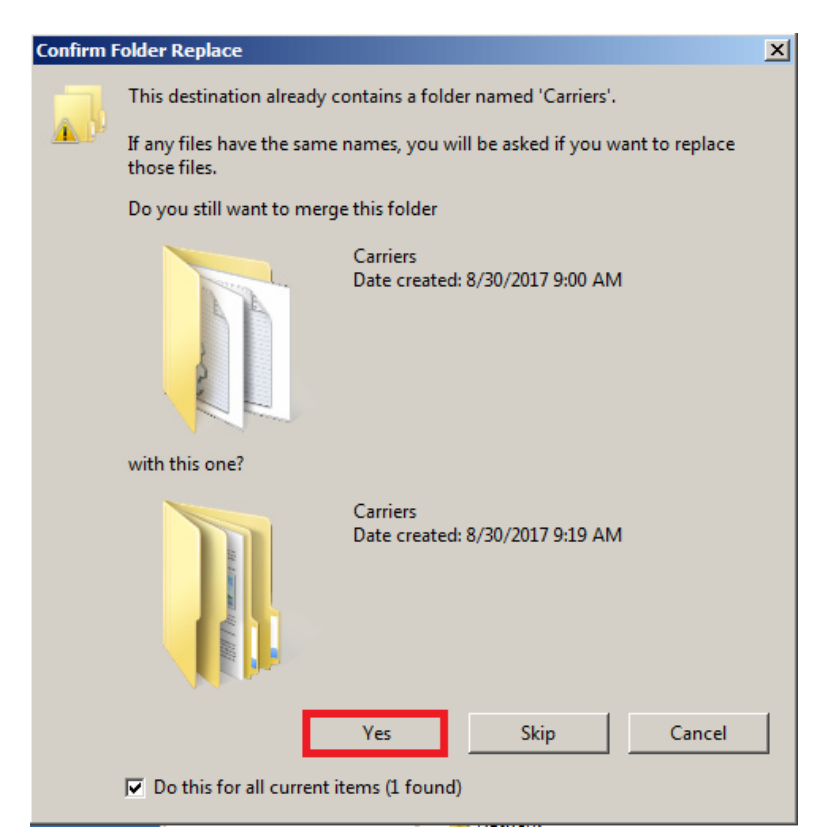

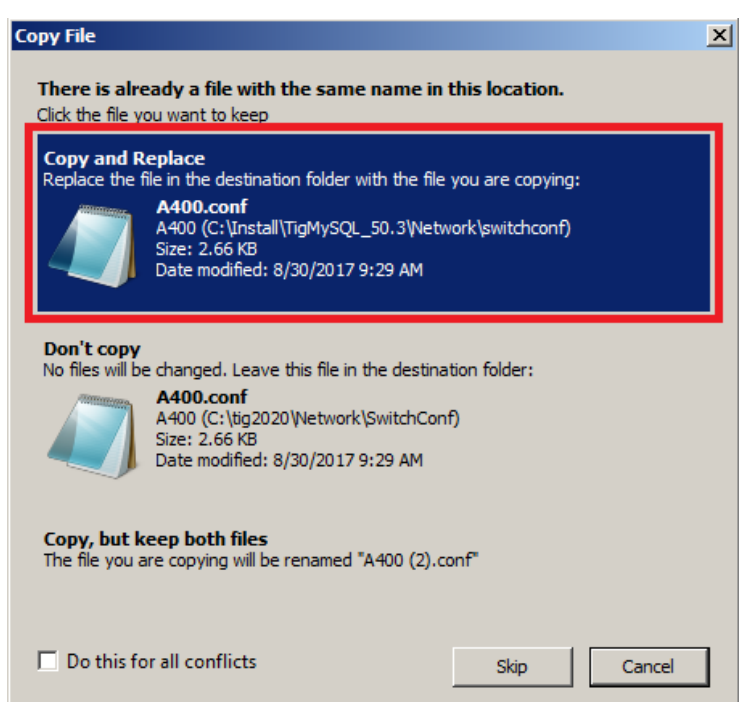

You may now continue with the iCharge configuration.

Stay on the Data Collection tab, and click Add

| Tiger 2020 Interface Config            | _ 🗆 :  |
|----------------------------------------|--------|
| Data Collection Hospitality Interfaces | 1      |
| Add new or edit existing switches.     |        |
|                                        | Add    |
|                                        | Edit   |
|                                        | Remove |
|                                        |        |
|                                        |        |
| 1                                      |        |
|                                        |        |
| Apply Changes                          | Close  |

#### Add a Node ID and Node Name. Click **Next**

#### Example

| Add Node                                                                                                    |
|----------------------------------------------------------------------------------------------------|
| Please enter the Node ID and Node Name for this PABX. The Node ID should be a<br>unique identifier for this PABX. The Node Name should be a recognisable name that will<br>be displayed in the Data Collection Monitor.A default has been entered for you, but you<br>may need to specify a value that is specific to the PABX network. |
| Node ID: 1<br>Node Name: MiVoice 400 SMDR                                                                                                    |
|                                                                                                    |
| Cancel < Back Next >                                                                                                    |

Click on the down arrow and find MiVoice Office 400.

| Connected Guests Apps         |                       |                                                                                                    |                                                                                                    |       |
|-------------------------------|-----------------------|----------------------------------------------------------------------------------------------------|----------------------------------------------------------------------------------------------------|-------|
| Installing Connected Add Node |                       |                                                                                                    |                                                                                                    |       |
| The progra                    | am features           | Please select the type of PABX you are connecting to from the list of available<br>PABXs /output formate. A description will be shown below to assist you in selecting the |                                                                                                    |       |
| 12                            | Please wi<br>This may | correct PABX/output fo                                                                                                    | rmat.                                                                                                    | , uic |
|                               |                       | NUTE: There may be si                                                                                                    | everal output formats for each РАВА.                                                                                                    |       |
|                               | Status:               | PABX Type:                                                                                                    |                                                                                                    | •     |
|                               | iCharge:              |                                                                                                    | Kiwi Syslog Daemon<br>LiteScape                                                                                                    | -     |
| TigerTMS                      |                       | Description                                                                                                    | LiteScape<br>LiteScape<br>LiteScape<br>Lucky Goldstar GDK<br>Lucky Goldstar GDK REMARK<br>Lucky Goldstar GDK REMARK<br>Lucky Goldstar LDK<br>Matracom 6500<br>Meridian Option 11<br>Meridian R18<br>Microsoft Lync Server<br>Mitel MiVB (no pulses)                                        |       |
|                               |                       | Cancel                                                                                                    | Miler Mile (with puses)<br>Miler Office 400                                                                                                    |       |
|                               |                       |                                                                                                    | Monarch (Enhanced)<br>Monarch (Enhanced)<br>Monarch (Simple format)<br>MX One<br>MX One<br>MX One<br>MX One V5<br>NEC 600<br>NEC NEAX 2400 (KA/KE Records)<br>NEC NEAX 2400 with Incoming CLI (KA/KE Records)<br>NEC Phillips SV7000 IMX<br>NEC Sopho<br>NEC Sopho 740<br>NEC Sopho iS3000 |       |

#### Click Next

| Add Node                                                                                                    |
|----------------------------------------------------------------------------------------------------|
| Please select the type of PABX you are connecting to from the list of available<br>PABXs/output formats. A description will be shown below to assist you in selecting the<br>correct PABX/output format.<br>NOTE: There may be several output formats for each PABX.<br>PABX Type: MVoice Office 400 |
| Cancel < Back Next >                                                                                                    |

#### Click Next

| Add Node                                                                           |
|------------------------------------------------------------------------------------|
| What connection type should the data collection module use to connect to the PABX? |
|                                                                                    |
|                                                                                    |
| C. Carial Connection                                                               |
| C Senar Connection                                                                 |
| IP Connection                                                                      |
|                                                                                    |
|                                                                                    |
|                                                                                    |
|                                                                                    |
|                                                                                    |
|                                                                                    |
| Cancel < Back Next >                                                               |

| Add Node                                                                                                    |
|----------------------------------------------------------------------------------------------------|
| Please select wheather the data collection module will be acting as a client or server.<br>If the module will be acting as a Client, please specify the IP Address and Port Number |
| we should connect to. If the module will be acting as a Server, please specify the Port<br>Number we should listen for connections on.                                             |
| Client/Server: Client                                                                                                    |
| IP Address:                                                                                                    |
|                                                                                                    |
|                                                                                                    |
| Cancel < Back Next >                                                                                                    |

Click the down arrow and change to **Server**. Enter the IP Port Number as **1080**. Click **Next** 

| Add Node                                                                                                    |                                                                                                   |
|----------------------------------------------------------------------------------------------------|---------------------------------------------------------------------------------------------------|
| Please select wheather the data collection module will be<br>If the module will be acting as a Client, please specify the<br>we should connect to. If the module will be acting as a S<br>Number we should listen for connections on. | e acting as a client or server.<br>e IP Address and Port Number<br>erver, please specify the Port |
| Client/Server: Server                                                                                                    | T                                                                                                 |
| IP Address:                                                                                                    |                                                                                                   |
| IP Port Number: 1080                                                                                                    |                                                                                                   |
|                                                                                                    |                                                                                                   |
|                                                                                                    |                                                                                                   |
| Cancel                                                                                                    | < Back Next >                                                                                     |

Review your work. To change a setting, click Back. If all is correct, click Finish

| Add Node                                                                                                    |
|----------------------------------------------------------------------------------------------------|
| Configuration for this node is complete. Please review the configuration information<br>below and ensure it is correct. If you are happy with the configuration, please click<br>Finish. If you wish to change anything, use the back button. |
| Configuration Details                                                                                                    |
| Node ID : 1<br>Node Name : MiVoice 400 SMDR<br>PBX Configuration : C:\tig2020\Network\SwitchConf\A400.conf<br>Connection Type : IP<br>Client/Server : Server<br>IP Address :<br>Port Number : 1080                                            |
|                                                                                                    |
| Cancel < Back Finish                                                                                                    |

The PBX Node for collecting SMDR records from the MiVO 400 has now been added.

| Add new or edit existing switches. | Add    |
|------------------------------------|--------|
|                                    | Edit   |
|                                    | Remove |
|                                    |        |
|                                    |        |
|                                    |        |

| 🙀 Tiger 2020 Interface Config          | _ 🗆 🗙  |  |  |
|----------------------------------------|--------|--|--|
| Data Collection Hospitality Interfaces |        |  |  |
| Add new or edit existing interfaces.   |        |  |  |
|                                        | Add    |  |  |
|                                        | Edit   |  |  |
|                                        | Remove |  |  |
|                                        |        |  |  |
| 🔽 Run T2SSM at Startup                 |        |  |  |
| 🔲 Run Crond at Startup                 |        |  |  |
| 🔽 Run Crond Server at Startup          |        |  |  |
| Apply Changes                          | Close  |  |  |

## Next, select the Hospitality Interface tab. Click Add

#### Select Property Management Systems. Click Next

| Add Int | erface                                              |
|---------|-----------------------------------------------------|
| Please  | e select the type of interface from the list below. |
|         |                                                     |
|         |                                                     |
|         | C Fullow                                            |
|         |                                                     |
|         | C Internet Services                                 |
|         | Property Management Systems                         |
|         | C PABX                                              |
|         | C Television/Pay-Per-View Systems                   |
|         | C Voicemail Systems                                 |
|         | C Directory/Console Systems                         |
|         |                                                     |
|         |                                                     |
| Car     | cel <back next=""></back>                           |

Click on the down arrow and find Hobic (Call Posting)

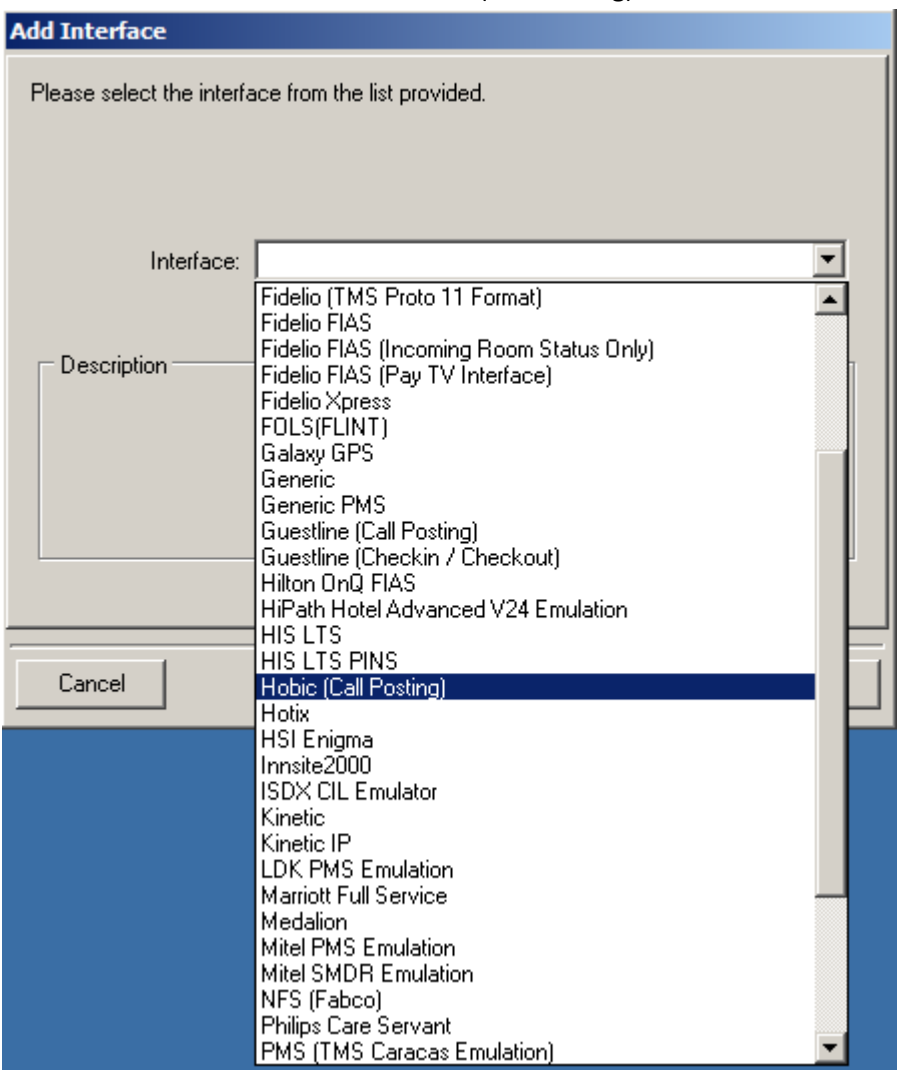

#### Click Next

| Add Interface                                                          |
|------------------------------------------------------------------------|
| Please select the interface from the list provided.                    |
| Interface: Hobic (Call Posting)  Description No description available. |
| Cancel < Back Next >                                                   |

#### Click Next

| Add Interface                                                                                                    |
|----------------------------------------------------------------------------------------------------|
| Please enter a unique Instance ID and Name for this interface. These have been<br>defaulted for you to standard values. These MUST be changed if you are running<br>multiple copies of this interface. |
| Instance ID: 1000<br>Interface Name: Hobic (Call Posting)                                                                                                    |
| Cancel < Back Next >                                                                                                    |

#### Click Next

| Add Interface                                   |               |  |
|-------------------------------------------------|---------------|--|
| Which connection type should the interface use? |               |  |
|                                                 |               |  |
|                                                 |               |  |
| C Serial Connection                             | _             |  |
|                                                 |               |  |
| IP Connection                                   |               |  |
|                                                 |               |  |
|                                                 |               |  |
|                                                 |               |  |
|                                                 |               |  |
|                                                 |               |  |
|                                                 |               |  |
| Cancel                                          | < Back Next > |  |

Enter the IP address and port number that's assigned to the iPocket<sup>1</sup> your going to use for this interface. *Example* 

| Add Interface                                                                                                    | 2                       |               |  |
|----------------------------------------------------------------------------------------------------|-------------------------|---------------|--|
| If the module will be acting as a Client, please specify the IP Address and Port Number<br>we should connect to. If the module will be acting as a Server, please specify the Port<br>Number we should listen for connections on.<br>If the interface will be acting as a Client, please specify the IP Address and Port Number |                         |               |  |
| We should connect to. If the interface will be acting as a Server, please specify the Port<br>Number we should listen for connections on.                                                                                                    |                         |               |  |
|                                                                                                    |                         |               |  |
|                                                                                                    | Client/Server: Client   | •             |  |
|                                                                                                    | IP Address: 192.168.1.6 |               |  |
|                                                                                                    | IP Port Number: 33555   |               |  |
| Per                                                                                                    | sistent Connection: 🔽   |               |  |
|                                                                                                    |                         |               |  |
|                                                                                                    |                         |               |  |
| Cancel                                                                                                    |                         | < Back Next > |  |

#### Click Next

<sup>&</sup>lt;sup>1</sup> iPockets are used if the PMS only supports RS-232 serial communications. If a PMS does support a direct IP connection, an iPocket may not be needed.

Review your work. To change a setting, click **Back**. If all is correct, click **Finish** *Example* 

| Add Interface                                                                                                    |
|----------------------------------------------------------------------------------------------------|
| Configuration for this interface is complete. Please review the configuration information<br>below and ensure it is correct. If you are happy with the configuration, please click<br>Finish. If you wish to change anything, use the back button.                |
| Configuration Details                                                                                                    |
| Run Instance : 1000<br>Interface Name : Hobic (Call Posting)<br>Configuration File : C:\tig2020\Scripts\PMS\pms_Hobic_CR.ini<br>Connection Type : IP<br>Client/Server : Client<br>IP Address : 192.168.1.6<br>Port Number : 33555<br>Persistent Connection : True |
|                                                                                                    |
|                                                                                                    |
| Cancel < Back Finish                                                                                                    |

The interface for sending priced call records to the PMS now been added. Click Apply Changes

| Tiger 2020 Interface Config            | _ 🗆 X  |
|----------------------------------------|--------|
| Data Collection Hospitality Interfaces |        |
| Add new or edit existing interfaces.   |        |
| Hobic (Call Po                         | Add    |
|                                        | Edit   |
|                                        | Remove |
|                                        |        |
| Run T2SSM at Startup                   |        |
| 🔲 Run Crond at Startup                 |        |
| Run Crond Server at Startup            |        |
| Apply Changes                          | Close  |

#### Click **Close** to continue to the next step

| 🙀 Tiger 2020 Interface Config          | <u>_                                    </u> |
|----------------------------------------|----------------------------------------------|
| Data Collection Hospitality Interfaces |                                              |
| Add new or edit existing interfaces.   |                                              |
| 🔄 Hobic (Call Po                       | Add                                          |
|                                        | Edit                                         |
|                                        | Remove                                       |
|                                        |                                              |
| 🔽 Run T2SSM at Startup                 |                                              |
| 🔲 Run Crond at Startup                 |                                              |
| Run Crond Server at Startup            |                                              |
| Apply Changes                          | Close                                        |

#### Using the Carrier Setup Wizard

This next step will install the carrier pricing structure for <u>USA installations only</u>. If your installation is in a different country (i.e. Canada), please contact Connected Guests Technical Support at **800-424-6757**, **option 1** to receive the correct carrier for your country.

#### Click Next

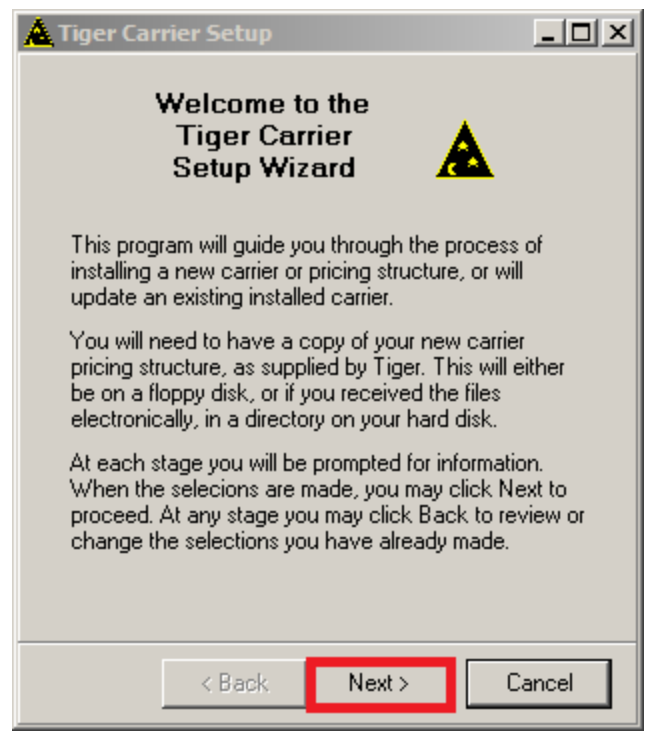

#### Click Next

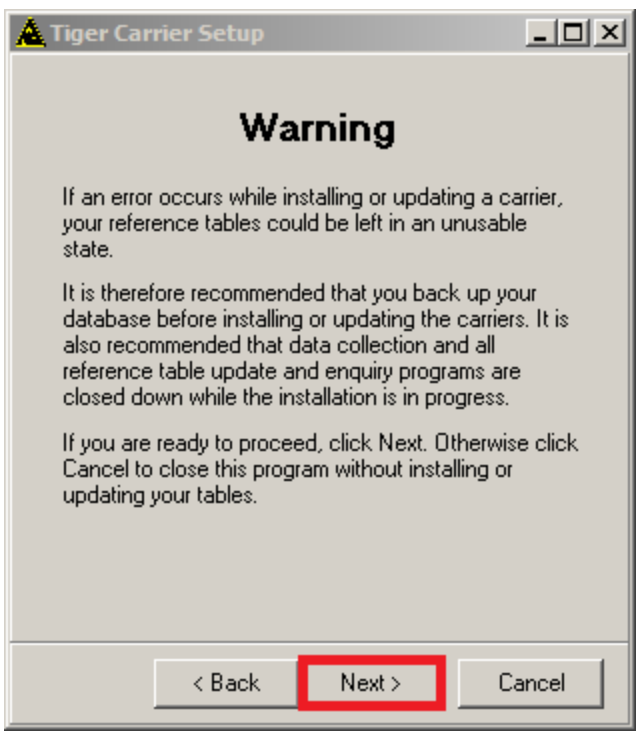

#### Click Browse

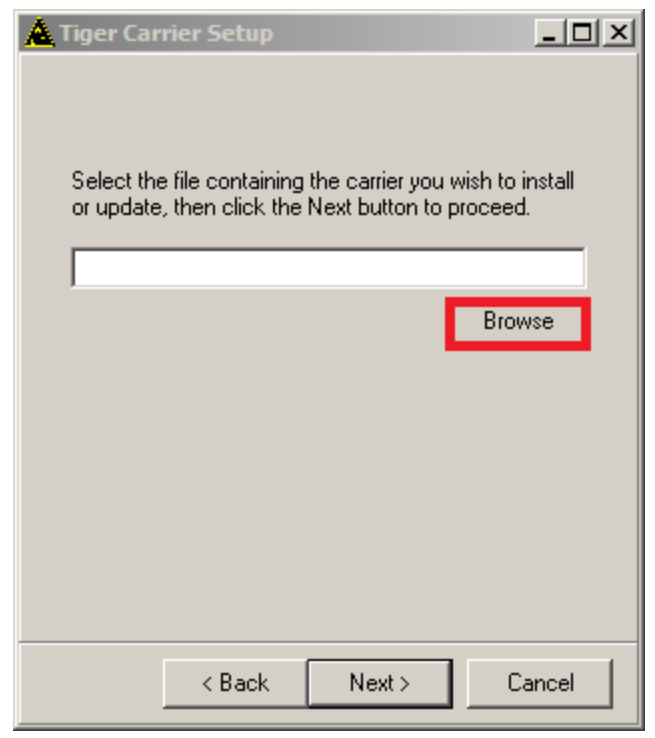

Select the USA folder, and click Open

| 🛕 Select Car                                       | rrier Information File    |                   | ×   |
|----------------------------------------------------|---------------------------|-------------------|-----|
| Look in:                                           | Carriers                  | 🔽 🎯 🤌 📂 🛄         |     |
| Name                                               | ^                         | Date modified     | ^   |
| Loc Files                                          |                           | 8/18/2017 6:04 PM | N   |
| UAE                                                | AE 8/18/2017 6:04 PM      |                   | N   |
| UK                                                 |                           | 8/18/2017 6:04 PM | N   |
| USA                                                |                           | 8/18/2017 6:04 PM | N   |
| international-PTT_(Standard).inf 11/1/2010 5:32 PM |                           | v v               |     |
| <                                                  |                           |                   | >   |
| File name:                                         |                           | Оре               | en  |
| Files of type:                                     | Carrier Information Files | ~ Can             | cel |
|                                                    | Open as read-only         |                   |     |

## Select AT&T\_USA\_(Business).inf and click Open

| 🛕 Select Car   | rier Information File     |                       | ×              |
|----------------|---------------------------|-----------------------|----------------|
| Look in: 🚺     | USA                       | - 🧿 💋 🖻               | •              |
| Name 🔺         |                           | → Date modified     → | - Type         |
| AT&T_US        | A_(Business).inf          | 6/17/2014 8:55 AM     | 1 Setup Inforn |
| Generic_(      | Guest_USA_(Guest).inf     | 6/17/2014 8:54 AM     | 1 Setup Inform |
| USA_Gue        | st.inf                    | 9/13/2016 4:02 PM     | Setup Inform   |
| 4              |                           |                       | Þ              |
| File name:     | AT&T_USA_(Business).inf   |                       | Open           |
| Files of type: | Carrier Information Files | •                     | Cancel         |
|                | Open as read-only         |                       |                |

This will install the carrier for staff/administrative extensions. Click Next

| A Tiger Carrier Setup                                                                                      | <u>-0×</u>    |
|----------------------------------------------------------------------------------------------------|---------------|
| Select the file containing the carrier you wish to in<br>or update, then click the Next button to proceed. | nstall        |
| C:\tig2020\Carriers\USA\AT&T_USA_(Business                                                                 | s).inf<br>/se |
|                                                                                                    |               |
|                                                                                                    |               |
|                                                                                                    |               |
| < Back Next > Ca                                                                                           | ancel         |

#### Click Install

| A Tiger Carrier Setup                                  | <u>_</u> D×                                           |
|--------------------------------------------------------|-------------------------------------------------------|
| The following carrier ha                               | as been found.                                        |
| Carrier:                                               | AT <u>T</u> USA                                       |
| Country:                                               | United States                                         |
| Pricing Structure:                                     | Business                                              |
| This carrier does not e<br>Install will install the ca | xist in your system. Clicking<br>rrier ready for use. |
| < Back                                                 | Install > Cancel                                      |

The carrier begins to install. This may take a few minutes.

| <u> </u> Tiger Carrier Setup |                 |        |
|------------------------------|-----------------|--------|
|                              |                 |        |
| Carrier:                     | AT <u>T</u> USA |        |
| Country:                     | United States   |        |
| Pricing Structure:           | Business        |        |
| Processing:                  | STD: 0111473419 |        |
|                              |                 |        |
|                              |                 |        |
|                              |                 |        |
|                              |                 |        |
|                              |                 |        |
|                              |                 |        |
|                              |                 |        |
| < Back                       | Install >       | Cancel |
|                              |                 |        |

#### Click Exit

| 🛕 Tiger Carrier Setup            |                              |  |
|----------------------------------|------------------------------|--|
|                                  |                              |  |
| Carrier:                         | AT <u>I</u> USA              |  |
| Country:                         | United States                |  |
| Pricing Structure:               | Business                     |  |
| Processing:                      | Finished                     |  |
|                                  |                              |  |
|                                  |                              |  |
| This carrier has bee             | en installed on your system. |  |
| Click Fuiths along this approxim |                              |  |
| Click Exit to close this program |                              |  |
|                                  |                              |  |
|                                  |                              |  |
| < Back                           | Instali > Exit               |  |
|                                  |                              |  |

**Before clicking Finish to reboot the CPU2-S** Click on the Windows Explorer folder (located on the systems taskbar):

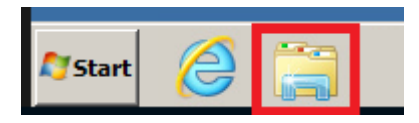

#### Locate the file **pms\_Hobic\_CR.ini** and open it

| 🕌 PMS                                                          |                                      |                     |             |
|----------------------------------------------------------------|--------------------------------------|---------------------|-------------|
| 🕞 🗇 🗸 • Computer • CPU2 (C:) • tig2020 • Scripts • PMS 🛛 🔹 🛃 S |                                      |                     |             |
| Organize 👻 🧾 Open 👻                                            | Print New folder                     |                     |             |
| ☆ Favorites                                                    | Name *                               | Date modified       | Туре        |
| 📃 Desktop                                                      | pms_Hipath_HotelAdvancedV24_bind.his | 10/17/2013 11:00 AM | Hospitality |
| Downloads                                                      | Dys_HiPath_HotelAdvancedV24_bind.ini | 8/30/2017 9:29 AM   | Configura   |
| 🔚 Recent Places                                                | a) pms_HIS_LTS.his                   | 10/17/2013 11:00 AM | Hospitality |
| 🔁 Libraries                                                    | pms_HIS_LTS.ini                      | 8/30/2017 9:29 AM   | Configura   |
| Documents                                                      | pms_HIS_LTS_PINS.his                 | 10/17/2013 11:00 AM | Hospitality |
| J Music                                                        | pms_HIS_LTS_PINS.ini                 | 8/30/2017 9:29 AM   | Configura   |
| Pictures                                                       | pms_Hobic_CR.his                     | 5/8/2014 12:39 AM   | Hospitality |
| Videos                                                         | pms_Hobic_CR.ini                     | 8/30/2017 5:22 PM   | Configura   |
| Computer                                                       | a pms_Hotix.his                      | 10/17/2013 11:00 AM | Hospitality |
| CPU2 (C:)                                                      | pms_Hotix.ini                        | 8/30/2017 9:29 AM   | Configura   |
|                                                                | ang pms_HSIEnigma.his                | 10/17/2013 11:00 AM | Hospitality |
| 📬 Network                                                      | pms_HSIEnigma.ini                    | 8/30/2017 9:29 AM   | Configura   |
|                                                                | a) pms_Infodata.his                  | 6/11/2014 1:23 AM   | Hospitality |
|                                                                | 🕮 oms. Infodata.ini                  | 8/30/2017 9:29 AM   | Configura   |

Scroll down and find the statement **ReadCallRecords=1** and change the 1 to a 0.

pms\_Hobic\_CR.ini - Notepad

File Edit Format View Help MsgLogChangeDays=7 CommsLogChangeDays=7 DebugLogChange=30/12/1899 MsgLogChange=30/08/2017 CommsLogChange=30/08/2017 [SendDataSource] PeriodicCheckInterval=600 ExtensionBasedEvents=0 TimeSpacedOperation=0 ReadEventlog=1 ConnType=PMS CRReadDelay=10 CRPauseDelay=3 EventReadDelay=10 EventPauseDelay=3 ReadCallRecords=0 CRForceRetest=0 CRUseQueue=0 ;CheckPrevDayInterval=14400 CallRecordRoot=D:\tig2020\CallRecs ReadSwitchCode=00000 EventDirCode=00000 ReadOutgoingCalls=1 ReadIncomingCalls=0 ReadInternalCalls=0 ReadTandemCalls=0 CallRecordsPerEvent=2 MuxPauseDelay=3 LastOUDate=30/12/1899 LastTADate=30/12/1899 LastITDate=30/12/1899 LastINDate=30/12/1899

Click File > Save. Then Close the file

#### Click **Finish** to reboot the CPU2-S computer.

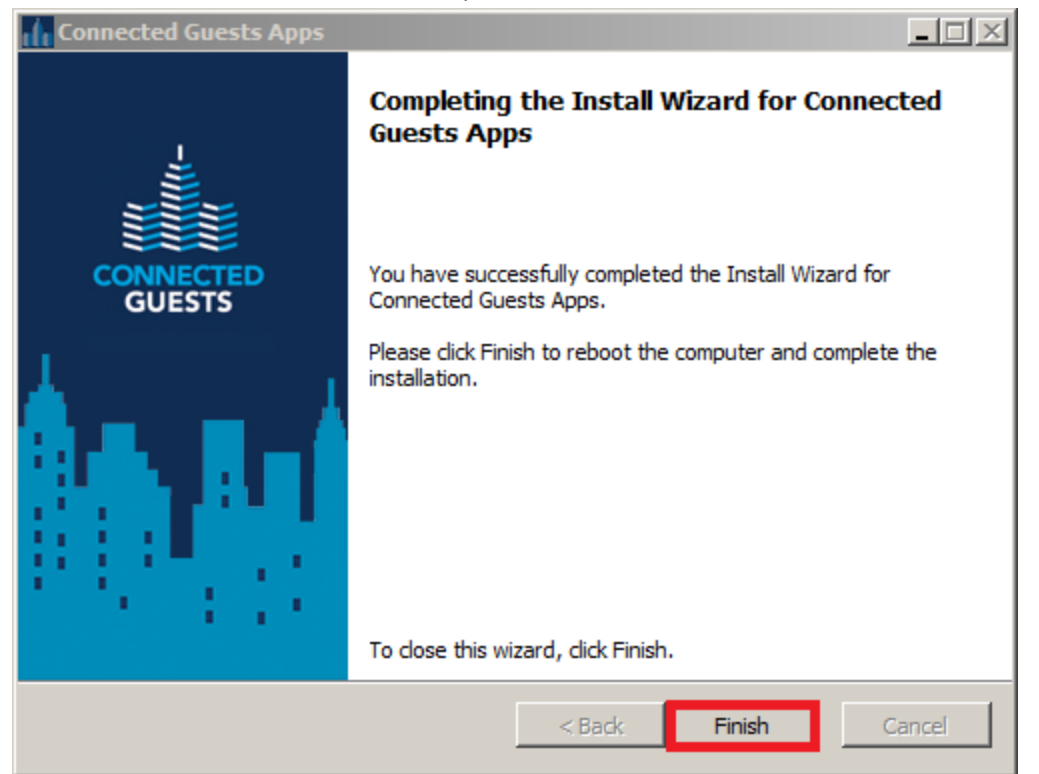

**During system startup (after first restart)** iCharge's database Upgrade Program is set to run after the installer is complete and reboots for the first time. Click **Ok** 

| Tiger 2020 Databas                                                                                                    | se Upgrade Program - Version 50.3.38.0 - Server [localhost]   |  |
|----------------------------------------------------------------------------------------------------|---------------------------------------------------------------|--|
| This program ensures that all the database files and system data are up-to-date with the current release of Tiger 2020 |                                                               |  |
| Upgrad                                                                                                    | From Start Date 8/23/2017                                     |  |
| Cli                                                                                                    | ick the Start button to continue with the upgrade Start Close |  |
|                                                                                                    | Properties for Switch_00 [00000]                              |  |
| Log file - C-Viia202                                                                                                   | Call Logging Switch                                           |  |
| Checking chr                                                                                                    | Trunk Member Length 3 🜩 Maximum Trunk Length 6 🚖              |  |
| Checking chr                                                                                                    | Routing Digits                                                |  |
| Checking chr                                                                                                    |                                                               |  |
| Checking day_                                                                                                    |                                                               |  |
| Checking holi                                                                                                    | idays                                                         |  |
| Checking inst                                                                                                    | talns                                                         |  |
| Checking crontab                                                                                                    |                                                               |  |
| Checking trur                                                                                                    | ak                                                            |  |
|                                                                                                    |                                                               |  |
|                                                                                                    |                                                               |  |

After first reboot, the CPU2-S desktop should appear similar to this:

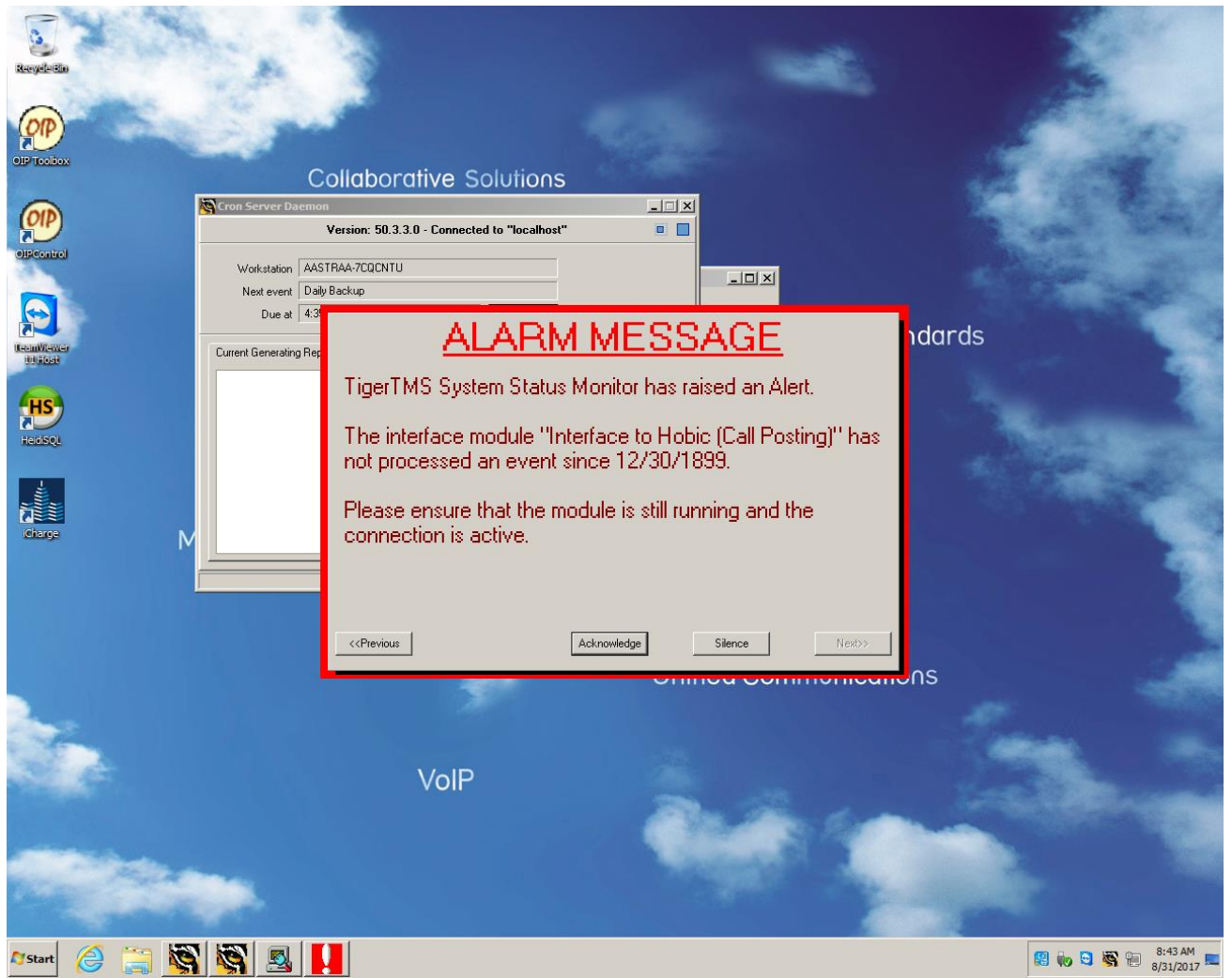

Click **Acknowledge** to dismiss the ALARM MESSAGE. This message by default will keep displaying on the systems desktop every minute, since there are no hobic records to process. To disable these visual alarm messages, do the following:

Right-click on the bottom bar of this window, and choose Configuration

| Switch_00                                             | Event Handler (EvMu | (x)                |                                 |
|-------------------------------------------------------|---------------------|--------------------|---------------------------------|
| <ul> <li>Interface to Hobic (Call Posting)</li> </ul> |                     |                    | Stay on top                     |
|                                                       |                     | 09:33:29           | Configuration Ctrl+C            |
|                                                       |                     | - Field Definition | Appearance Ctrl+A<br>Test Alarm |
|                                                       |                     | port 108           | Update All Modules Ctrl+U       |
|                                                       |                     |                    | About                           |
|                                                       |                     |                    | Exit                            |
|                                                       |                     |                    |                                 |

## Enter **tiger** for the Password. Click **OK**

| Please Login To | o Alter Configuration               | x  |
|-----------------|-------------------------------------|----|
| (TE)            | Type a name and password to log on. |    |
|                 | Login Name ADMIN                    |    |
|                 | Password *****                      |    |
|                 |                                     |    |
|                 | OK Cance                            | :I |

## Click Configure Notification

| Configuration                                                                                                 | Configuration                      |  |  |
|----------------------------------------------------------------------------------------------------|------------------------------------|--|--|
| General Modules Advanced                                                                                      |                                    |  |  |
| You can configure the Tiger 2020 System Status Monitor program to suit this installation.                     |                                    |  |  |
| Installation Name                                                                                             | TigerTMS System Status Monitor     |  |  |
| When the state of an integrated module changes to Alert, the<br>system can invoke a visual and audible alarm. |                                    |  |  |
| Notification Summ                                                                                             | hary                               |  |  |
| Visual/Audible                                                                                                | Yes                                |  |  |
| Repeat Alarm                                                                                                  | Every 1 minute                     |  |  |
| PLS Alert                                                                                                    | After a grace period of 15 minutes |  |  |
| E-Mail                                                                                                    | No                                 |  |  |
| Printer                                                                                                    | No                                 |  |  |
| Event Log                                                                                                    | No                                 |  |  |
| SNMP                                                                                                    | No                                 |  |  |
| WinPopup                                                                                                    | No                                 |  |  |
| Support Contact Configure Notification                                                                        |                                    |  |  |
|                                                                                                    | OK Cancel                          |  |  |
| Configure Notification                                                                                                    |
|----------------------------------------------------------------------------------------------------|
| Specify how you wish to be notified of any possible problems.                                                              |
| Visual/Audible Email Printer Event Log SNMP WinPopup                                                                       |
| ✓ Invoke Visual and Audible Alarm On this PC                                                                               |
| Repeat Alarm                                                                                                    |
| After Every 1 📑 minute(s)                                                                                                  |
| Physical Link Status Alert Grace Period                                                                                    |
| When an integrated module is detected as disconnected - how long do you want the program to wait before raising the Alert? |
| After 15 🚔 minute(s)                                                                                                    |
|                                                                                                    |
| OK Cancel                                                                                                    |

Remove the check in the box Invoke Visual and Audible Alarm On this PC

Click **OK** to save settings and close this window.

# Example

| Configure Notification                                                                                                    |
|----------------------------------------------------------------------------------------------------|
| Specify how you wish to be notified of any possible problems.                                                              |
| Visual/Audible Email Printer Event Log SNMP WinPopup                                                                       |
| Invoke Visual and Audible Alarm On this PC                                                                                 |
| Repeat Alarm                                                                                                    |
| After Every 1 🚔 minute(s)                                                                                                  |
| Physical Link Status Alert Grace Period                                                                                    |
| When an integrated module is detected as disconnected - how long do you want the program to wait before raising the Alert? |
| After 15 🚔 minute(s)                                                                                                    |
|                                                                                                    |
| OK Cancel                                                                                                    |

Note that Visual/Audible is now set to No. Click **OK** to close window

| Configuration                                                                             |                                                                                                    |  |  |  |  |  |
|-------------------------------------------------------------------------------------------|----------------------------------------------------------------------------------------------------|--|--|--|--|--|
| General Modules                                                                           | Advanced                                                                                                    |  |  |  |  |  |
| You can configure the Tiger 2020 System Status Monitor program to suit this installation. |                                                                                                    |  |  |  |  |  |
| Installation Name                                                                         | TigerTMS System Status Monitor                                                                                |  |  |  |  |  |
| When the state of an<br>system can invoke a                                               | When the state of an integrated module changes to Alert, the<br>system can invoke a visual and audible alarm. |  |  |  |  |  |
| Notification Summ                                                                         | ary                                                                                                    |  |  |  |  |  |
| Visual/Audible                                                                            | No                                                                                                    |  |  |  |  |  |
| Repeat Alarm                                                                              | Every 1 minute                                                                                                |  |  |  |  |  |
| PLS Alert                                                                                 | After a grace period of 15 minutes                                                                            |  |  |  |  |  |
| E-Mail                                                                                    | No                                                                                                    |  |  |  |  |  |
| Printer                                                                                   | No                                                                                                    |  |  |  |  |  |
| Event Log                                                                                 | No                                                                                                    |  |  |  |  |  |
| SNMP                                                                                      | No                                                                                                    |  |  |  |  |  |
| WinPopup                                                                                  | No                                                                                                    |  |  |  |  |  |
| Support Contact Configure Notification                                                    |                                                                                                    |  |  |  |  |  |
|                                                                                           | OK Cancel                                                                                                    |  |  |  |  |  |

# Modify the TigerTMS System Status Monitor

Right-click on the bottom bar of this window, and choose **Appearance** 

| Switch_00     Event Handler (EvMux) |                                                  | Stay on top   |        |                    |        |
|-------------------------------------|--------------------------------------------------|---------------|--------|--------------------|--------|
| Interface to Hobic (Call Posting)   |                                                  | Configuration | Ctrl+C |                    |        |
|                                     |                                                  | 11:17:0       | )5     | Appearance         | Ctrl+A |
| Noice 400 SMDR" - Proc              | essing Exe: "A400" - Version: "20.0.0.0" - Field | Definition    |        | Test Alarm         |        |
| Closing file "C:                    | \tig2020\Network\Switch\Node1\Wo                 | rki 🔺         |        | Update All Modules | Ctrl+U |
| Waiting for conn                    | ection from 192.168.1.2 on port                  | 108           |        | About              |        |
|                                     |                                                  |               |        | Exit               |        |

| Appearence                                                       |
|------------------------------------------------------------------|
| Led Settings                                                     |
| Background colour: Silver                                        |
| Eont: MS Sans Serif                                              |
| <ul> <li>✓ Show LED caption</li> <li>✓ Show LED hints</li> </ul> |
| Led Image                                                        |
| ●1 ● C2 ◎ C3 ] O4 [                                              |
|                                                                  |
| -Info Settings                                                   |
| B <u>a</u> ckground colour: Silver                               |
| Info font: MS Sans Serif                                         |
| Infolab <u>e</u> l font: MS Sans Serif                           |
| ✓ Show status ✓ Show window caption                              |
| OK Cancel                                                        |

Check the box Show window caption. Click OK

The TigerTMS System Status Monitor window can now be moved freely around the desktop, and minimized to the taskbar.

| 🛃 TigerTMS System Status Mon      | itor                  |          | _ 🗆 🗵 |
|-----------------------------------|-----------------------|----------|-------|
| Switch_00                         | Event Handler (EvMux) |          |       |
| Interface to Hobic (Call Posting) |                       |          |       |
|                                   |                       | 11:27:25 |       |

# Using the Carrier Setup Wizard to install the Guest carrier pricing structure

Initially when you ran the installer, you used this wizard program to install the carrier pricing for Staff/Administrative extensions. You now need to install the carrier pricing for guest room extensions.

Click on the Windows Explorer folder (located on the systems taskbar)

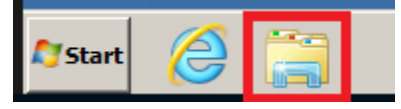

Locate the file **loadrefs.exe** and open it.

| 🕌 tig2020                                                                                                   |                                                                                                    |                   |                        |           |     |
|----------------------------------------------------------------------------------------------------|----------------------------------------------------------------------------------------------------|-------------------|------------------------|-----------|-----|
| Computer                                                                                                    | · ▼ CPU2 (C:) ▼ tig2020 ▼                                                                                                    | [                 | Search tig2020         |           | - 2 |
| Organize 🔻 🖬 Open N                                                                                         | lew folder                                                                                                    |                   |                        | =         | 0   |
|                                                                                                    | Name *                                                                                                    | Date modified     | Туре                   | Size      |     |
| Desktop                                                                                                    | IF Start.bat                                                                                                    | 8/30/2017 9:16 AM | Windows Batch File     | 1 KB      |     |
| Downloads                                                                                                   | ifaceconfig.exe                                                                                                    | 10/26/2016 10:55  | AM Application         | 985 KB    |     |
| 🔚 Recent Places                                                                                             | ifaceconfig.ini                                                                                                    | 8/30/2017 9:16 AM | Configuration settings | 1 KB      |     |
|                                                                                                    | libeay32.dll                                                                                                    | 11/2/2003 3:18 AM | Application extension  | 680 KB    |     |
| Cal Libraries                                                                                               | No. 10 No. 10 No | 4/9/2000 11:15 AM | Application extension  | 228 KB    |     |
| Documents     Music                                                                                         | A loadloc.exe                                                                                                    | 10/26/2016 10:55  | AM Application         | 325 KB    |     |
| Pictures                                                                                                    | A loadrefs.exe                                                                                                    | 10/26/2016 10:55/ | AM Application         | 333 KB    |     |
| Videos                                                                                                    | MessageMaster.dll                                                                                                    | 8/5/2002 11:29 AM | Application extension  | 860 KB    |     |
|                                                                                                    | MySql.Data.dll                                                                                                    | 6/9/2011 8:03 AM  | Application extension  | 260 KB    |     |
| P Computer                                                                                                  | periodicbudgets.exe                                                                                                    | 10/26/2016 10:55  | AM Application         | 1,417 KB  |     |
| 🛀 CPU2 (C:)                                                                                                 | 🛃 pmslitesetup.exe                                                                                                    | 10/26/2016 10:55  | AM Application         | 1,214 KB  |     |
| Setwork                                                                                                    | rbdireng.exe                                                                                                    | 10/26/2016 10:55  | AM Application         | 1, 143 KB |     |
| THEMON                                                                                                    | recost.exe                                                                                                    | 10/26/2016 10:55  | AM Application         | 1,247 KB  |     |
|                                                                                                    | refmsc32.exe                                                                                                    | 10/26/2016 10:55  | AM Application         | 1,268 KB  |     |
|                                                                                                    | reftbl32.exe                                                                                                    | 10/26/2016 10:55  | AM Application         | 1,428 KB  |     |
|                                                                                                    | reftnk32.exe                                                                                                    | 10/26/2016 10:55  | AM Application         | 1,308 KB  |     |
|                                                                                                    | Schedule.exe                                                                                                    | 6/8/2017 8:08 AM  | Application            | 1,036 KB  |     |
|                                                                                                    | Sessionmanager.exe                                                                                                    | 10/26/2016 10:55  | AM Application         | 624 KB    |     |
|                                                                                                    | 💷 Sleep.exe                                                                                                    | 7/13/2009 8:14 PM | Application            | 27 KB     |     |
|                                                                                                    | 🚳 ssleay32.dll                                                                                                    | 11/2/2003 3:18 AM | Application extension  | 152 KB    |     |
|                                                                                                    | 繴 systemconfig.exe                                                                                                    | 6/8/2017 7:23 AM  | Application            | 1,279 KB  | -   |
| loadrefs.exe Date modified: 10/26/2016 10:55 AM Date created: 8/30/2017 9:00 AM<br>Application Size: 333 KB |                                                                                                    |                   |                        |           |     |

# Click Next

| Tiger Carrier Setup                                                                                                    |
|----------------------------------------------------------------------------------------------------|
| Welcome to the<br>Tiger Carrier<br>Setup Wizard                                                                                                    |
| This program will guide you through the process of<br>installing a new carrier or pricing structure, or will<br>update an existing installed carrier.                                                                   |
| You will need to have a copy of your new carrier<br>pricing structure, as supplied by Tiger. This will either<br>be on a floppy disk, or if you received the files<br>electronically, in a directory on your hard disk. |
| At each stage you will be prompted for information.<br>When the selecions are made, you may click Next to<br>proceed. At any stage you may click Back to review or<br>change the selections you have already made.      |
| < Back Next > Cancel                                                                                                    |

# Click Next

| 🛓 Tiger Carrier Setup                                                                                                    | × |  |  |  |
|----------------------------------------------------------------------------------------------------|---|--|--|--|
| Warning                                                                                                    |   |  |  |  |
| If an error occurs while installing or updating a carrier,<br>your reference tables could be left in an unusable<br>state.                                                                                                    |   |  |  |  |
| It is therefore recommended that you back up your<br>database before installing or updating the carriers. It is<br>also recommended that data collection and all<br>reference table update and enquiry programs are<br>closed down while the installation is in progress. |   |  |  |  |
| If you are ready to proceed, click Next. Otherwise click<br>Cancel to close this program without installing or<br>updating your tables.                                                                                                    |   |  |  |  |
| < Back Next > Cancel                                                                                                    |   |  |  |  |

#### Click Browse

| 🛕 Tiger Carrier Setup                                                                                 | <u>- 🗆 ×</u>  |
|----------------------------------------------------------------------------------------------------|---------------|
|                                                                                                    |               |
|                                                                                                    |               |
| Select the file containing the carrier you wish to<br>or update, then click the Next button to procee | install<br>d. |
|                                                                                                    | _             |
| Pro                                                                                                   |               |
|                                                                                                    | wse           |
|                                                                                                    |               |
|                                                                                                    |               |
|                                                                                                    |               |
|                                                                                                    |               |
|                                                                                                    |               |
|                                                                                                    |               |
| < Back Next > 0                                                                                       | Cancel        |

Since you have installed a Carrier already, the program will browse directly the USA folder.

| 🛕 Select Ca    | rrier Information File    |   |                   | x            |
|----------------|---------------------------|---|-------------------|--------------|
| Look in: 🚺     | USA                       |   | - G 👂 😕           |              |
| Name 🔺         |                           | - | Date modified     | Туре         |
| AT&T_US        | SA_(Business).inf         |   | 6/17/2014 8:55 AM | Setup Inforn |
| Generic_       | Guest_USA_(Guest).inf     |   | 6/17/2014 8:54 AM | Setup Inforn |
| USA_Gue        | est.inf                   |   | 9/13/2016 4:02 PM | Setup Inforn |
| USA_Gue        | est_608251.inf            |   | 8/31/2017 5:30 PM | Setup Inforn |
| •              |                           |   |                   | Þ            |
| File name:     |                           |   |                   | Open         |
| Files of type: | Carrier Information Files |   | ▼                 | Cancel       |
|                | Open as read-only         |   |                   |              |

**IMPORTANT** – If the Guest carrier file that is specific to your installations area code (NPA) and prefix (NXX) is not displayed in this window (i.e. USA\_Guest\_608251.inf), contact Connected Guests Technical Support at 800-424-6757, option 1 to receive the carrier file that contains the local calling area for your installation.

If the Guest carrier file specific to your hotel's installation is displayed, select that file and click **Open** *Example* 

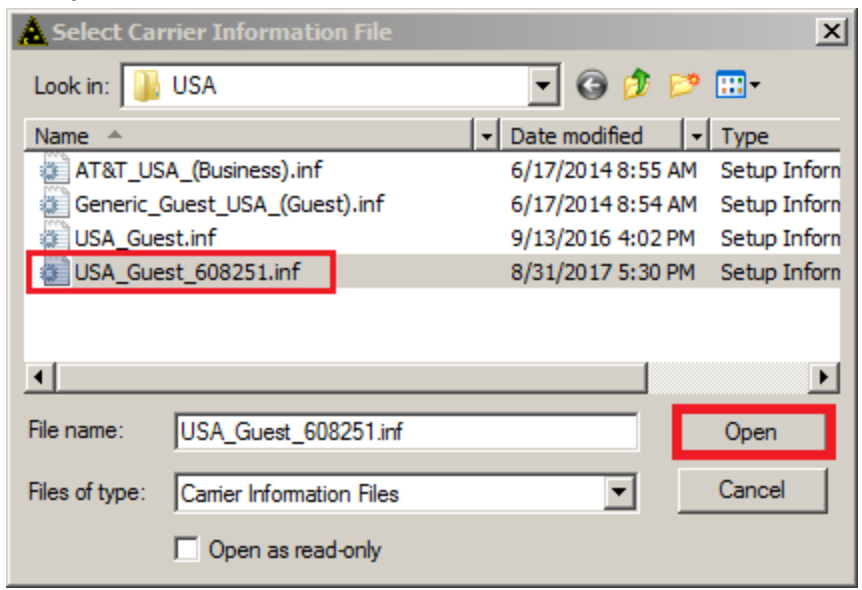

This will install the carrier for guest extensions. Click Next

| A Tiger Carrier Setup                                                                                 | -D×           |
|----------------------------------------------------------------------------------------------------|---------------|
|                                                                                                    |               |
|                                                                                                    |               |
| Select the file containing the carrier you wish to<br>or update, then click the Next button to procee | install<br>d. |
| C:\tig2020\Carriers\USA\USA_Guest_608251                                                              | .inf          |
| Bro                                                                                                   | iwse          |
|                                                                                                    |               |
|                                                                                                    |               |
|                                                                                                    |               |
|                                                                                                    |               |
|                                                                                                    |               |
|                                                                                                    |               |
| <back next=""> (</back>                                                                               | Cancel        |

# Click Install

| <u> </u> Tiger Carrier Setup                            | <u> </u>                                              |
|---------------------------------------------------------|-------------------------------------------------------|
| The following carrier ha                                | as been found.                                        |
| Carrier:                                                | Generic USA                                           |
| Country:                                                | United States                                         |
| Pricing Structure:                                      | Guest                                                 |
| This carrier does not e:<br>Install will install the ca | xist in your system. Clicking<br>rrier ready for use. |
|                                                         |                                                       |
| < Back                                                  | Install > Cancel                                      |

The carrier begins to install. This may take a few minutes.

| A Tiger Carrier Setup |               | <u>_</u> _× |
|-----------------------|---------------|-------------|
|                       |               |             |
| Carrier:              | Generic USA   |             |
| Country:              | United States |             |
| Pricing Structure     | : Guest       |             |
| Processing:           | STD: 1284440  |             |
|                       |               |             |
|                       |               |             |
|                       |               |             |
|                       |               |             |
|                       |               |             |
|                       |               |             |
|                       |               |             |
| < Back                | Install >     | Cancel      |

Click Exit

| <u>Å</u> Tiger Carrier Setup   |                              |
|--------------------------------|------------------------------|
| Carrier:                       | Generic USA                  |
| Lountry:<br>Pricing Structure: | United States<br>Guest       |
| Processing:                    | Finished                     |
| Display Erro                   | or and Warning Log           |
| This carrier has bee           | en installed on your system. |
| Click Exit to                  | o close this program         |
|                                |                              |
| < Back                         | install > Exit               |

# **Posting Configuration**

Click Start > All Programs. Open the Connected Guests Apps folder, and click Posting Configuration

Enter tiger for the Password. Click OK

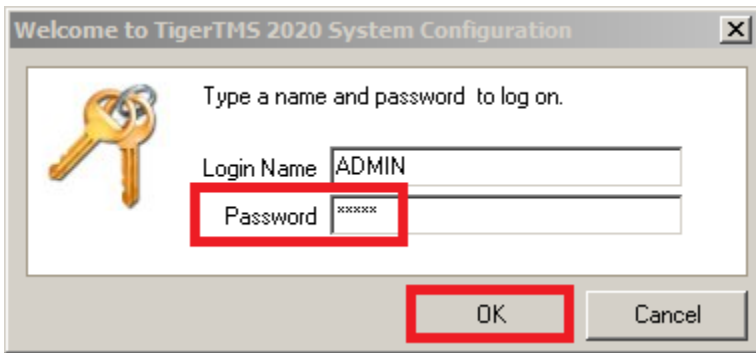

# Click on Telephone Tariffs

| 🕈 Tiger 2020 System Configura                                                                                                    | ition |  |  |  | _ 8 × |
|----------------------------------------------------------------------------------------------------|-------|--|--|--|-------|
| File View Options Help                                                                                                    |       |  |  |  |       |
|                                                                                                    | Ŷ     |  |  |  |       |
| E General  E General | ]     |  |  |  |       |
| Payment Methods                                                                                                    |       |  |  |  |       |
| Scheduled Transactions                                                                                                    | 1     |  |  |  |       |
| E PMS                                                                                                    | -     |  |  |  |       |
| Customization                                                                                                    | -     |  |  |  |       |
|                                                                                                    | ]     |  |  |  |       |
| S AUMIN                                                                                                    |       |  |  |  |       |

# Double Click on the **Admin** telephone tariff.

|   | Telephone Tariffs |                                  |                               |          |          |                 |            |              |              |   |
|---|-------------------|----------------------------------|-------------------------------|----------|----------|-----------------|------------|--------------|--------------|---|
|   | Description       | Carrier Cost Based On            | Tariff Based On               | Increase | Round To | Rounding Method | Fixed Cost | Minimum Cost | propertycode | • |
| I | Admin             | tror - Carrier NO longer specif  | Carrier Cost                  | 0.00%    |          | No Rounding     | 0.00       | 0.00         |              |   |
|   | Guest             | Error - Carrier NO longer specif | i Sliding Scale Unit Charging |          |          | No Rounding     | 0.00       | 0.00         |              |   |
|   |                   |                                  |                               |          |          |                 |            |              |              |   |

| Edit Tariff                 |  |
|-----------------------------|--|
| Tariff Details              |  |
| Tariff Description Admin    |  |
| Tariff Based On             |  |
| Carrier Cost                |  |
| Sliding Scale Unit Charging |  |
| Sliding Scale Rates         |  |
|                             |  |
| O Use Actual Lamer Lost     |  |
| Use Carrier Cost Based On   |  |
| AT&T USA (Business)         |  |
| Increase 0.00 %             |  |
| Fixed Cost 0 cents          |  |
| Minimum Cost 0 cents        |  |
| Rounding Method No Rounding |  |
| Round To 0 cents            |  |
|                             |  |
| OK Cancel                   |  |

Click the down arrow under Use Carrier Cost Based On and select AT&T USA (Business). Click OK

Double Click on the **Guest** telephone tariff.

| Т | elephone Tariffs |                                  |                             |          |          |                 |            |              |              |  |
|---|------------------|----------------------------------|-----------------------------|----------|----------|-----------------|------------|--------------|--------------|--|
|   | Description      | Carrier Cost Based On            | Tariff Based On             | Increase | Round To | Rounding Method | Fixed Cost | Minimum Cost | propertycode |  |
|   | Admin            | AT&T USA                         | Carrier Cost                | 0.00%    |          | No Rounding     | 0.00       | 0.00         |              |  |
|   | Guest            | Error - Carrier NO longer specif | Sliding Scale Unit Charging |          |          | No Rounding     | 0.00       | 0.00         |              |  |
|   |                  |                                  |                             |          |          |                 |            |              |              |  |

Change the selection under Tariff Based On to Carrier Cost. Click the down arrow under Use Carrier Cost Based On and select Generic USA (Guest). Click OK

| Edit Tariff                      |   |
|----------------------------------|---|
|                                  | _ |
|                                  |   |
| Tariff Description Guest         |   |
| Tariff Based On                  |   |
| <ul> <li>Carrier Cost</li> </ul> |   |
| Sliding Scale Unit Charging      |   |
| Sliding Scale Rates              |   |
|                                  |   |
| Use Actual Carrier Cost          |   |
| Use Carrier Cost Based On        |   |
| Generic USA (Guest)              |   |
|                                  |   |
| Increase 0.00 %                  |   |
| Fixed Cost 0 cents               |   |
| Minimum Cost 0 cents             |   |
| Rounding Method No Rounding      |   |
| Round To 0 cents                 |   |
| ]                                |   |
| OK Cancel                        |   |

Exit the Posting Configuration program (click the 🗵 in the upper corner)

# Add Guest rooms and Administrative extensions using Directory Definition

You will need to program rooms (and the extensions within those rooms) as well as administrative extensions into the database, using the **Directory Definition** program. Accuracy is important for room extensions. If a valid room number is left out of the database, iCharge will be unable to post any billable calls for that room to the PMS.

## Adding Guest rooms/extensions (one at a time)

- Click Start > All Programs > Connected Guests Apps and choose Directory Definition
- Enter the password tiger and click OK
- Click the + box to the left of the PBX switch to collapse the menu tree

| 💱 Tig    | er 202 | 0 Direct                                            | ory De                | finitio      | n |  |
|----------|--------|-----------------------------------------------------|-----------------------|--------------|---|--|
| <u> </u> | ⊻iew   | <u>O</u> ptions                                     | <u>T</u> ools         | <u>H</u> elp |   |  |
| l        | - 🛛    | 7 ×                                                 | Q.                    | ¢            | 4 |  |
| ÷        | Comp   | oany_0<br>otel XYZ<br>Mitel M<br>Oli Adr<br>Oli Gue | liVoice<br>min<br>est |              |   |  |

- Right click on the **Guest** folder, then choose **New > Room**. The following window is displayed:

| lew Room                  | <u>×</u>                |
|---------------------------|-------------------------|
| Room Details Advanced     |                         |
| Room Name                 | Room_000                |
| Code                      | 000                     |
| Tariff                    |                         |
| Room Category             |                         |
| Under Department          | Guest Move              |
|                           | This is a Billing Point |
|                           |                         |
|                           |                         |
| Configured Fields Memo    |                         |
| Deptartment 2 Cfg Field 1 | :                       |
| Deptartment 2 Cfg Field 2 | 2                       |
| Deptartment 2 Cfg Field 3 | £                       |
| Deptartment 2 Cfg Field 4 | k                       |
|                           | < Prev [F5] Next [F6] > |
|                           | OK Cancel               |

- Enter the following information for the new room as shown below. This example will use room 208

| New Room                    | × |
|-----------------------------|---|
| Room Details Advanced       |   |
| Room Name 208               |   |
| Code 000                    |   |
| Tariff Guest                |   |
| Room Category               | L |
| Under Department Guest Move | Ľ |
| This is a Billing Point     |   |
|                             |   |
|                             |   |
| Configured Fields Memo      |   |
| Deptartment 2 Cfg Field 1:  |   |
| Deptartment 2 Cfg Field 2:  |   |
| Deptartment 2 Cfg Field 3:  |   |
| Deptartment 2 Cfg Field 4:  |   |
| < Prev [F5] Next [F6] >     |   |
| OK Cancel                   |   |

*Note:* It is important to check the box "This is a Billing Point". If it's not checked, billable telephone charges for this room will not get transmitted back to the PMS.

- Click **OK** when done
- Next, right click on the newly created room folder and choose **New > Extension**. The following window is displayed.

| New Extension(s)                                                                                                    | ×           |
|----------------------------------------------------------------------------------------------------|-------------|
| Extension Details Advanced                                                                                                    |             |
| Extension <u>N</u> umber(s):                                                                                                    |             |
| Tariff                                                                                                    |             |
| Handset Type Default Handset                                                                                                    | New Handset |
| Cost \$0.00 per Day                                                                                                    | ]           |
| Under Room 208                                                                                                    | Move        |
| <ul> <li>This is an Ex-Directory Extension</li> <li>This extension has Digit Privacy</li> <li>Set as Primary Extension</li> </ul> |             |
| Configured Fields   Memo                                                                                                    | 1           |
| Extension Cfg Field 1:                                                                                                    |             |
| Extension Cfg Field 2:                                                                                                    |             |
| Extension Cfg Field 3:                                                                                                    |             |
| Extension Cfg Field 4:                                                                                                    |             |
| < Prev [F5] Next [F6] >                                                                                                    |             |
|                                                                                                    | OK Cancel   |

- Enter the following information for the new extension number as shown below. This example will use extension 7208

| New Extension(s)                                                                                                    | X           |
|----------------------------------------------------------------------------------------------------|-------------|
| Extension Details Advanced                                                                                                    |             |
| Extension <u>N</u> umber(s): 7208                                                                                              |             |
| Tariff                                                                                                    |             |
| Handset Type Default Handset                                                                                                   | New Handset |
| Cost \$0.00 per Day                                                                                                    |             |
| Under Room 208                                                                                                    | Move        |
| This is an Ex-Directory Extension     This extension has Digit Privacy     Set as Primary Extension     Configured Fields Memo |             |
| Extension Cfg Field 1:                                                                                                    |             |
| Extension Cfg Field 2:                                                                                                    |             |
| Extension Cfg Field 3:                                                                                                    |             |
| Extension Cfg Field 4:                                                                                                    |             |
| < Prev [F5] Next [F6] >                                                                                                    |             |
|                                                                                                    | OK Cancel   |

- Click **OK** when done

The directory now contains room 208, extension 7208

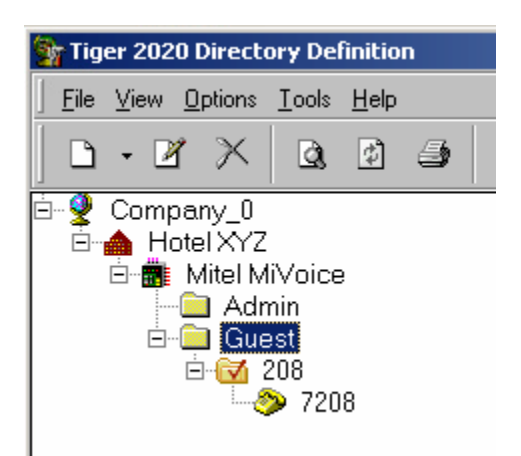

# Adding Guest rooms/extensions (in a range)

- Right click on the **Guest** folder, then choose **New > Room** 

In the Room number field, enter the first room number of that range, a dash character, then the last room number of that range. After you add the last room number of that range, a new field called **Start from Extension** will appear. Enter the extension number that is associated with the first room number of that range:

| New Room     |                   | ×                       |
|--------------|-------------------|-------------------------|
| Room Details | Advanced          |                         |
|              | Room Name         | 301-310                 |
|              | Code              | 001                     |
|              | Tariff            | Guest                   |
| F            | loom Category     |                         |
| Und          | ler Department    | Guest Move              |
|              |                   | This is a Billing Point |
|              |                   |                         |
| Start        | from Extension    | 7301                    |
| Configured   | Fields Memo       |                         |
| Deptartm     | ent 2 Cfa Field 1 |                         |
| Deptartm     | ent 2 Cfg Field 1 |                         |
| Deptartin    | ent 2 Cig Field 2 |                         |
| Deptation    | ent z cigineia :  |                         |
| Deptartm     | ent 2 Urg Field 4 |                         |
|              |                   | < Prev [F5] Next [F6] > |
|              |                   | OK Cancel               |

- Click **Ok** when done

You will be prompted to confirm the multiple entries:

| Informat | ion 🔀                                                                         |
|----------|-------------------------------------------------------------------------------|
| 1        | This will create 10 Room entries - 301, 302310 e.t.c.Do you wish to continue? |
|          | Yes No                                                                        |

- Click Yes to confirm

The directory now contains these new entries:

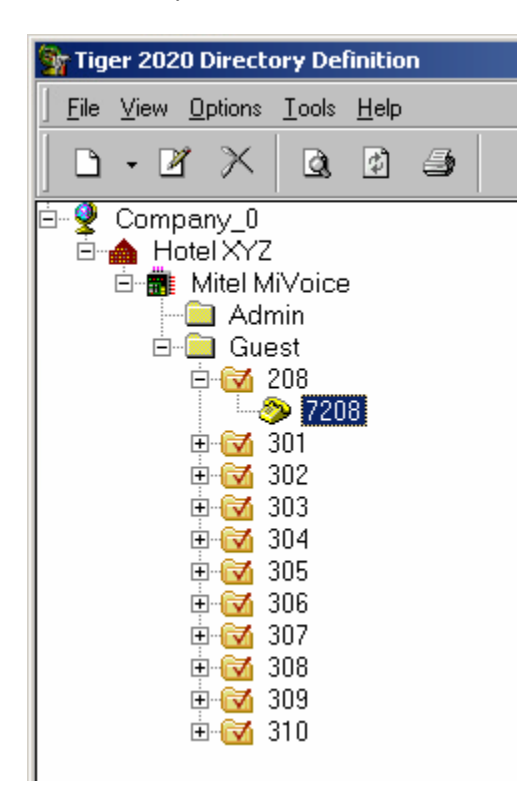

**Caution:** Take care when using the range function. The iCharge software has been licensed for a specific amount of guest rooms. If your ranges contain rooms that don't exist, you run the risk of exceeding your license. When adding ranges in this fashion, always go back and delete rooms that don't exist right away. To delete, highlight the room, right-click and choose Delete, then type YES to confirm.

## Create separate department folders for Admin extensions

- Right click the Admin folder and choose **New > Room** 

| New Room              |                           |                |
|-----------------------|---------------------------|----------------|
| Room Details Advanced |                           |                |
| Room Name             | Room_000                  |                |
| Code                  | 000                       |                |
| Tariff                |                           | PIN allowed    |
| Room Category         |                           | I Fini allowed |
| Under Department      | Admin                     | Move           |
|                       | 🔲 This is a Billing Point |                |
|                       |                           |                |

- Rename the **Room Name** field with the appropriate administrative department (e.g. Sales, Housekeeping, Food & Beverage)
- Click **OK** when done.
- Add more folders as needed (example below)

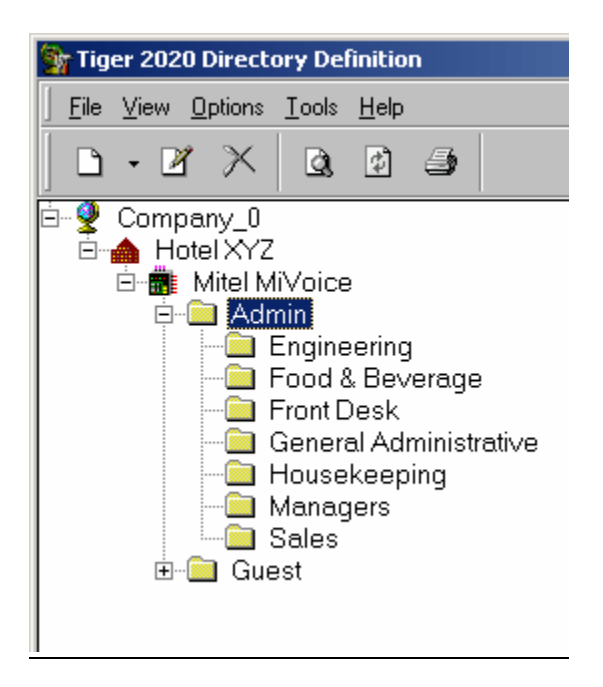

## Adding Admin extensions (one at a time)

- Right click one of the folders under Admin (e.g. Engineering), and choose New > Extension

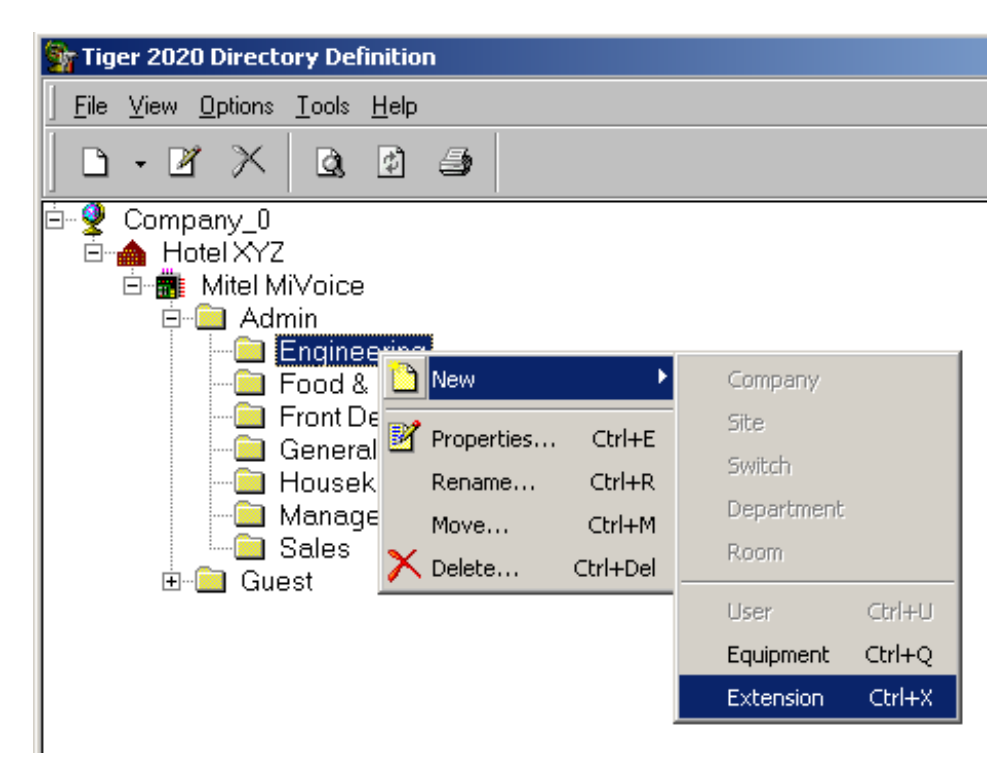

- Enter the following information for the new extension number as shown below. This example will use extension 5050.

| New Ex | tension(s)             |        |           |           |         |               |   |   |
|--------|------------------------|--------|-----------|-----------|---------|---------------|---|---|
| E      | tension Details        | Adva   | anced     |           |         |               |   |   |
|        | Extension <u>N</u> umb | er(s): | 5050      |           |         |               |   | _ |
|        |                        | Tariff | Admin     |           |         |               | • | _ |
|        | Handset                | Туре   | Default H | landset   |         |               | • |   |
|        |                        | Cost   | \$0.00    |           | per     | Day           |   |   |
|        | Under F                | loom   | Engineer  | ing       |         |               |   |   |
|        |                        |        | 🗖 This is | s an Ex-l | Directo | ory Extension |   |   |

- Click **OK** when done

The directory now contains this new entry (under the Admin/Engineering folder), extension 5050

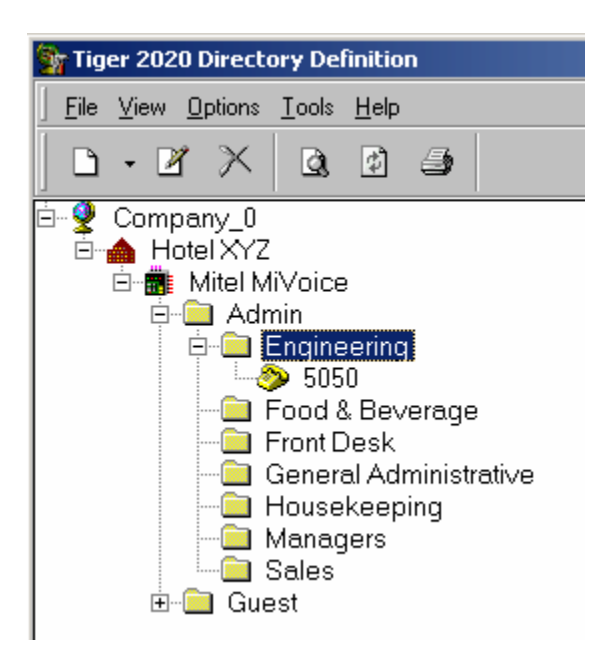

## Adding Admin extensions (in a range)

- Right click on a folder under Admin (e.g. Front Desk), and choose New > Extension

In the Extension Number(s) field, enter the first extension number of that range, a dash character, then the last extension number of that range.

| New E | Extension(s)                 |              |                           |     |
|-------|------------------------------|--------------|---------------------------|-----|
| E     | Extension Details Adv        | anced        |                           |     |
|       | Extension <u>N</u> umber(s): | 5000-5005    |                           |     |
|       | Tariff                       | Admin        | •                         |     |
|       | Handset Type                 | Default Han  | indset 🔽 🚺                |     |
|       | Cost                         | \$0.00       | per Day                   |     |
|       | Under Room                   | Front Desk   |                           | Mov |
|       |                              | 🗖 This is ar | an Ex-Directory Extension |     |

- Click **OK** when done

The directory now contains these new entries under Admin/Front Desk.

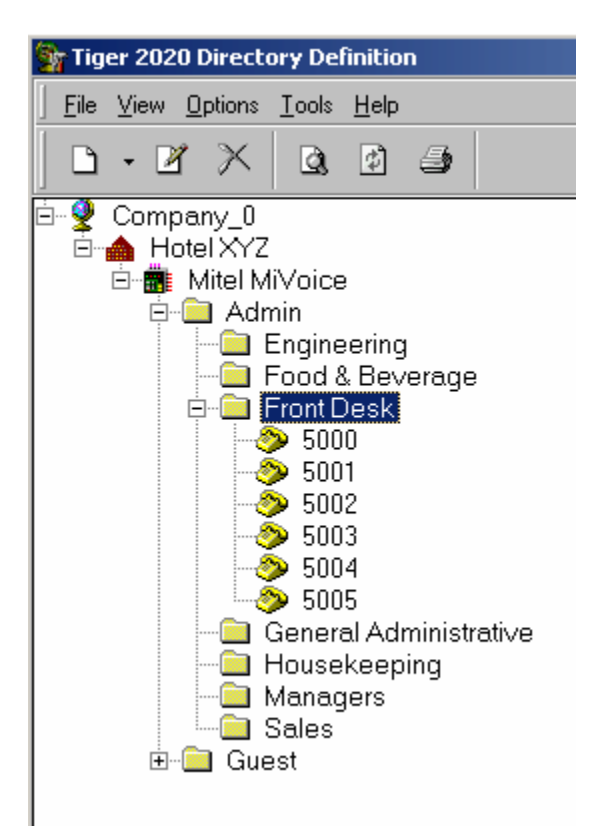

# Adjust Guest Pricing

To adjust what Guests will be billed for telephone calls, do the following:

- Click Start > All Programs > Connected Guests Apps and choose Carrier and Tariff Configuration
- At the Welcome to Reference Tables Update window, enter the Login Name **admin** and Password **tiger** and click **OK**
- On the Generic USA (Guest), click the + sign to expand and show the different call categories

| Carriers, Charge Bands and Charge Rates                                                                                                    |
|----------------------------------------------------------------------------------------------------|
| File View Help                                                                                                    |
| AT&T USA (Business)     Genetic USA (Guest)     Genetic USA (Guest)     G |
|                                                                                                    |

- Choose a call category to adjust (e.g. LD Long Distance Calls), and click the + sign to expand
- Right click A (All Day) and choose Properties

| Charge Rate Propert | es                           | × |
|---------------------|------------------------------|---|
| Carrier:            | Generic USA (Guest)          |   |
| Charge Band:        | LD (Long Distance Calls)     |   |
| Code:               | A                            |   |
| Description:        | All Day                      |   |
| Rate charged:       | 100.000 c 🜩 for 60 🜩 seconds |   |
| Calls charged per   | 60 seconds                   |   |
| Rounding:           | No Rounding                  |   |
| Round to:           | 0.000 c 📥                    |   |
| Setup charge:       | 0.000 c                      |   |
| Minimum charge:     | 100.000 c                    |   |
| - Apply Maximum C   | harge                        |   |
| Maximum charge:     | 0.000 c 📥                    |   |
| Apply to the first: | 1 seconds                    |   |
|                     |                              |   |
|                     | Update Cancel                |   |

As displayed, long distance calls will be billed at 100 cents (displayed as 100.000 c) for every 60 seconds, with a minimum charge of 100 cents. Click **Update** after making any changes.

## Pricing change example:

You want to bill guests 0.25 per minute, plus a \$2.00 surcharge for long distance calls. Change your setup as shown below:

| Charge Rate Properti | es                            | × |
|----------------------|-------------------------------|---|
| Carrier:             | Generic USA (Guest)           |   |
| Charge Band:         | LD (Long Distance Calls)      |   |
| Code:                | A                             |   |
| Description:         | All Day                       |   |
| Rate charged:        | 25.000 c 🛖 for 🛛 60 🛖 seconds |   |
| Calls charged per    | 60 🚔 seconds                  |   |
| Rounding:            | No Rounding                   |   |
| Round to:            | 0.000 c 📥                     |   |
| Setup charge:        | 200.000 c 🚔                   |   |
| Minimum charge:      | 0.000 c                       |   |
| - Apply Maximum C    | harge                         |   |
| Maximum charge:      | 0.000 c 🔺                     |   |
| Apply to the first:  | 1 🚔 seconds                   |   |
|                      |                               |   |
|                      | Update Cancel                 |   |

Make price adjustments to the remaining call categories (if needed) and click **Update** when complete.

## **IMPORTANT!**

To make the pricing adjustments take effect immediately, perform these steps:

- Maximize the **Data Collection** program
- Right-click the Collection icon (upper left corner) and choose Reload Tables...
- Click Yes at the Reload Tables? Window

Your pricing changes to the PMS will now take effect.<sup>2</sup>

<sup>&</sup>lt;sup>2</sup> Carrier tables reload automatically at midnight

# Setup email notification alerts (optional)

To generate email notifications alerts, perform these steps:

- Click Start > All Programs > Connected Guests Apps and choose TigerTMS setup
- Enter Login Name admin and password tiger and click OK
- Choose the SMTP Settings tab

| 3                                                                                                    | Tiger 2020 Configuration |                    |             |             |         |               | ×  |
|----------------------------------------------------------------------------------------------------|--------------------------|--------------------|-------------|-------------|---------|---------------|----|
|                                                                                                    | PMS Event                | Translation        | Directories | Í           | Lang    | uages         |    |
|                                                                                                    | Misc. Option             | Ports              | PMS D       | ata Tran:   | slation |               |    |
| A                                                                                                    | bout 📔 Works             | tations 📔 Location | s Switches  | SMTP Se     | ettings | Graphi        | cs |
| This page allows for the configuration of a default (global) SMTP Setting<br>and optional SMTP Settings for individual Workstations (local).<br>Note: An asterisk (*) denotes the current workstation. |                          |                    |             |             |         |               |    |
|                                                                                                    | Workstation              | Workstation Id     | SMTP Server | SMTP Server |         | Authenticated |    |
|                                                                                                    | DEFAULT                  |                    | Not Set     | Not Set     |         | No            |    |
|                                                                                                    |                          |                    |             |             |         |               |    |
|                                                                                                    | Test                     | Add                | Edit        |             | Del     | ete           |    |

### - Click Edit

| Pr                    | operties of SMTF                                           | Setting: DEFAULT            |  |  |  |
|-----------------------|------------------------------------------------------------|-----------------------------|--|--|--|
|                       | Workstation:                                               | DEFAULT                     |  |  |  |
|                       | Workstation Id:                                            |                             |  |  |  |
|                       | SMTP <u>S</u> erver :                                      |                             |  |  |  |
|                       | ☐ Outgoing serv<br><u>U</u> ser name:<br><u>P</u> assword: | rer requires authentication |  |  |  |
| <u>U</u> pdate Cancel |                                                            |                             |  |  |  |

Enter the SMTP server address for outgoing mail. If the SMTP server requires authentication, check that box and enter the user credentials. Click **Update** 

# Test your email notification setup

- Click Test

| Т | est SMTP Mess        | age                          | x      |
|---|----------------------|------------------------------|--------|
|   | <u>U</u> ser Name    | Default Admininstrator       | •      |
|   | <u>F</u> rom Address |                              |        |
|   | Send <u>A</u> ddress |                              |        |
|   | Subject <u>T</u> ext | Tiger 2020 SMTP Test Message |        |
|   | <u>M</u> essage      |                              |        |
|   | Test SMTP Me         | essage sent from Tiger 2020  |        |
|   | Send                 |                              | Cancel |

Enter a From Address & Send Address, and then click Send

If your message was sent successfully, you will see a "Test SMTP Message" window displayed. Click OK to dismiss.

Verify that the test email was received. If it wasn't, verify your SMTP server settings.

# Configuring email address(s) to receive alerts (Global)

To configure a single (or multiple) email address for notification, perform these steps:

- Maximize the t2ssm (System Status Monitor) program
- Right-click on the window's bottom bar and choose Configure

| 🛃 TigerTMS System Status Monito   | r                     |                                |
|-----------------------------------|-----------------------|--------------------------------|
| Switch_00                         | Event Handler (EvMux) |                                |
| Interface to Hobic (Call Posting) |                       | Stay on top                    |
|                                   | 13                    | Configuration Ctrl+C           |
|                                   |                       | Appearance Cur+A<br>Test Alarm |
|                                   |                       | Update All Modules Ctrl+U      |
|                                   |                       | About                          |
|                                   |                       | Exit                           |

Enter Login Name admin and password tiger and click OK

At the Configuration windows, click Configure Notification

| Configuration                                                                             |                                    |  |  |  |
|-------------------------------------------------------------------------------------------|------------------------------------|--|--|--|
| General Modules Advanced                                                                  |                                    |  |  |  |
| You can configure the Tiger 2020 System Status Monitor program to suit this installation. |                                    |  |  |  |
| Installation Name TigerTMS System S                                                       | itatus Monitor                     |  |  |  |
| When the state of an integrated module<br>system can invoke a visual and audible a        | changes to Alert, the<br>alarm.    |  |  |  |
| Notification Summary                                                                      |                                    |  |  |  |
| Visual/Audible No                                                                         |                                    |  |  |  |
| Repeat Alarm Every 1 minute                                                               |                                    |  |  |  |
| PLS Alert After a grace period                                                            | After a grace period of 15 minutes |  |  |  |
| E-Mail No                                                                                 | No                                 |  |  |  |
| Printer No                                                                                |                                    |  |  |  |
| Event Log No                                                                              |                                    |  |  |  |
| SNMP No                                                                                   |                                    |  |  |  |
| WinPopup No                                                                               | WinPopup No                        |  |  |  |
| Support Contact Configure Notification                                                    |                                    |  |  |  |
|                                                                                           | OK Cancel                          |  |  |  |

### Select the Email tab

| Configure Notification                                                                                                    |
|----------------------------------------------------------------------------------------------------|
| Specify how you wish to be notified of any possible problems.                                                              |
| Visual/Audible Email Printer Event Log SNMP WinPopup                                                                       |
| Invoke Visual and Audible Alarm On this PC                                                                                 |
| Repeat Alarm                                                                                                    |
| After Every 1 👘 minute(s)                                                                                                  |
| Physical Link Status Alert Grace Period                                                                                    |
| When an integrated module is detected as disconnected - how long do you want the program to wait before raising the Alert? |
| After 15 📻 minute(s)                                                                                                    |
|                                                                                                    |
|                                                                                                    |
| OK Cancel                                                                                                    |

Check the box Send an Email Message and configure the Address To and Address From fields. Decide if you want a Correction Email Message (leave at No, or change to Yes) Click OK when done.

| Configure Notification                                                                                                    |  |  |  |  |
|----------------------------------------------------------------------------------------------------|--|--|--|--|
| Specify how you wish to be notified of any possible problems.                                                                                                    |  |  |  |  |
| Visual/Audible Email Printer Event Log SNMP WinPopup                                                                                                    |  |  |  |  |
| Send an Email Message                                                                                                    |  |  |  |  |
| Address To hotelstaff_anywhereUSA@plaza.com                                                                                                    |  |  |  |  |
| Address From iCharge_anywhereUSA@plaza.com                                                                                                    |  |  |  |  |
| Send a Correction Email Message<br>When an integrated module <b>recovers</b> after having raised an <b>Alert</b> email -<br>do you want to follow up by sending a correction email?<br>Yes O No |  |  |  |  |
| Email Format                                                                                                    |  |  |  |  |
| OK Cancel                                                                                                    |  |  |  |  |

A notification summary showing your changes is shown below. Click **OK** to close the program.

| Со | nfiguration                                                                               |                                                                          |  |  |  |
|----|-------------------------------------------------------------------------------------------|--------------------------------------------------------------------------|--|--|--|
|    | General Modules Advanced                                                                  |                                                                          |  |  |  |
|    | You can configure the Tiger 2020 System Status Monitor program to suit this installation. |                                                                          |  |  |  |
|    | Installation Name TigerTMS System Status Monitor                                          |                                                                          |  |  |  |
|    | When the state of a system can invoke a                                                   | n integrated module changes to Alert, the<br>a visual and audible alarm. |  |  |  |
|    | Notification Summ                                                                         | hary                                                                     |  |  |  |
|    | Visual/Audible No                                                                         |                                                                          |  |  |  |
|    | Repeat Alarm                                                                              | Every 1 minute                                                           |  |  |  |
|    | PLS Alert                                                                                 | After a grace period of 15 minutes                                       |  |  |  |
|    | E-Mail                                                                                    | Yes, to 1 address                                                        |  |  |  |
|    | Printer                                                                                   | No                                                                       |  |  |  |
|    | Event Log                                                                                 | No                                                                       |  |  |  |
|    | SNMP                                                                                      | No                                                                       |  |  |  |
|    | WinPopup No                                                                               |                                                                          |  |  |  |
|    | Support Contact Configure Notification                                                    |                                                                          |  |  |  |
|    |                                                                                           | OK Cancel                                                                |  |  |  |

You may test this setup by right-clicking on the **t2ssm** (System Status Monitor) window's bottom bar and choose **Test Alarm**. Based on your Notification setup, test alarms will be generated.

# Alarm timings

The system comes with two default time frames for every interface, **Daytime** and **Nighttime**.

Based on the default day time settings, an alert notification will only be generated if 3 hours have elapsed since the last message was received or sent, between the hours of 07:00 and 19:59. During the default night time settings, an alert will only be generated if 5 hours have elapsed since the last message was received or sent, between the hours of 20:00 and 06:59.

| Day settings                                      | Night settings                                              |
|---------------------------------------------------|-------------------------------------------------------------|
| Interface to Hobic (Call Posting) Properties      | Interface to Hobic (Call Posting) Properties                |
| General Timings Email                             | General Timings Email                                       |
| Iime Frames                                       |                                                             |
| Daytime on Any Day (4) New                        | Daytime on Any Day (4) New                                  |
| Edit                                              | Nighttime on Any Day (4)                                    |
| Delete I                                          | Delete                                                      |
|                                                   |                                                             |
|                                                   | Lopy from                                                   |
| This Time Frame starts at: 07:00 hh:mm            | This Time Frame starts at: 20:00 hh:mm                      |
| and ends at: 19:59 inclusive                      | and ends at: 06:59 inclusive                                |
| This Time Frame applies to Period: Any Day        | This Time Frame applies to Period: Any Day                  |
| Monitored                                         | Monitored                                                   |
|                                                   |                                                             |
| Varning it no event for (0) 01:30 by mm           | State Changes to<br>Warning . if no event for (@ 02:30 hhmm |
|                                                   |                                                             |
| Critical - Ir no event for: U UI:UU after warning | Critical - ir no event for: U1:30 arter warning             |
| Alert - if no event for: • 100:30 after Critical  | Alert - if no event for: 🛞 01:00 after Critical             |
|                                                   |                                                             |
|                                                   |                                                             |
|                                                   |                                                             |
|                                                   |                                                             |

Warning – Solid yellow Critical – Flashing yellow Alert – Flashing red

The majority of installations do just fine with the default day & night time frames. But based on a hotels specific traffic, you may adjust the existing Time frame settings (per interface), or create a completely new time frame. Click **New** to create a new time frame, or **Edit** to modify an existing time frame.

# Verify Data Collection is receiving SMDR from the MiVO 400

When you ran the iCharge installer, you configured Data Collection as a server, and to listen for connections on port 1080. If you MiVoice 400 is properly configured, Data Collection should be receiving SMDR records, similar to this:

| Onlines, Unio                                         |                         |                               |                                     |             |              | - |
|-------------------------------------------------------|-------------------------|-------------------------------|-------------------------------------|-------------|--------------|---|
| Opuons help                                           | Moni                    | toring: "Collection" - Versic | on: "20.0.0.0"                      |             |              |   |
| Connected to database "node1" on "localhost"          |                         |                               |                                     |             |              |   |
| 1 52 IC 17/09/01 10:12:00 0:30 0:00:46 T-402          | 6148861923              | E-301                         |                                     | Connected   | 0.00         |   |
| 1 53 IC 17/09/01 10:18:00 0:07 0:02:52 T-401          | 4408298225              | E-314                         |                                     | Connected   | 0.00         |   |
| 1 54 IC 17/09/01 10:46:00 0:20 0:00:31 T-401          | 9074065144              | E-301                         |                                     | Connected   | 0.00         |   |
| onnected to database "node1" on "localhost"           |                         |                               |                                     |             |              |   |
| 1 55 IC 17/09/01 11:21:00 0:08 0:00:09 T-401          | 2089174450              | E-300                         |                                     | Connected   | 0.00         |   |
| Connected to database "node1" on "localhost"          |                         |                               |                                     |             |              |   |
| 1 56 OG 17/09/01 11:22:00 0:00 0:01:10 E-301          |                         | T-404                         | 12816847002                         | Connected   | 0.11         |   |
| 1 57 OG 17/09/01 11:55:00 0:00 0:05:39 E-301          |                         | T-404                         | 7407327181                          | Connected   | 0.01         |   |
| onnected to database "nodel" on "localhost"           |                         |                               |                                     |             |              |   |
|                                                       |                         |                               |                                     |             |              |   |
| -                                                     |                         |                               |                                     |             |              |   |
| Stop Display                                          |                         |                               |                                     |             |              |   |
| Monitoring: "                                         | Node 1'' - Processing E | Exe: "A400" · Version: "20    | .0.0.0" - Field Definitions: "A400_ | PC4.conf"   |              |   |
| ost connection to remote - closed by peer.            |                         |                               |                                     |             |              |   |
| aiting for connection from 192.168.1.2 on port 1080   |                         |                               |                                     |             |              |   |
| onnection established from 192.168.1.2 on port 1080.  |                         |                               |                                     |             |              |   |
| 301 21 170901 10:12 00H00M46 00402                    |                         | 6148861923                    |                                     |             | 030 917 3052 |   |
| ost connection to remote - closed by peer.            |                         |                               |                                     |             |              |   |
| aiting for connection from 192.168.1.2 on port 1080   |                         |                               |                                     |             |              |   |
| Connection established from 192.168.1.2 on port 1080. |                         |                               |                                     |             |              |   |
| 314 21 170901 10:18 00H02M52 00401                    |                         | 4408298225                    |                                     |             | 007 918 3053 |   |
| ost connection to remote - closed by peer.            |                         |                               |                                     |             |              |   |
| aiting for connection from 192.168.1.2 on port 1080   |                         |                               |                                     |             |              |   |
| Connection established from 192.168.1.2 on port 1080. |                         |                               |                                     |             |              |   |
| 301 21 170901 10:46 00H00M31 00401                    |                         | 9074065144                    |                                     |             | 020 919 3054 |   |
| lost connection to remote - closed by peer.           |                         |                               |                                     |             |              |   |
| Naiting for connection from 192.168.1.2 on port 1080  |                         |                               |                                     |             |              |   |
| Connection established from 192.168.1.2 on port 1080. |                         |                               |                                     |             |              |   |
| 300 21 170901 11:21 00H00M09 00401                    |                         | 2089174450                    |                                     |             | 008 920 3055 |   |
| Lost connection to remote - closed by peer.           |                         |                               |                                     |             |              |   |
| Naiting for connection from 192.168.1.2 on port 1080  |                         |                               |                                     |             |              |   |
| Connection established from 192.168.1.2 on port 1080. |                         |                               |                                     |             |              |   |
| 301 10 170901 11:22 00H01M10 00404                    | 0000                    | 0 12816847002                 |                                     | 12816847002 | 3056         |   |
| ost connection to remote - closed by peer.            |                         |                               |                                     |             |              |   |
| Naiting for connection from 192.168.1.2 on port 1080  |                         |                               |                                     |             |              |   |
| Connection established from 192.168.1.2 on port 1080. |                         |                               |                                     |             |              |   |
| 301 10 170901 11:55 00H05M39 00404                    | 0000                    | 0 7407327181                  |                                     | 7407327181  | 3057         |   |
| ost connection to remote - closed by peer.            |                         |                               |                                     |             |              |   |
| aiting for connection from 192.168.1.2 on port 1080   |                         |                               |                                     |             |              |   |
| -                                                     |                         |                               |                                     |             |              |   |
| 1                                                     |                         |                               |                                     |             |              |   |
| Stop Display                                          |                         |                               |                                     |             |              |   |
|                                                       |                         |                               |                                     |             |              |   |

### The bottom half of the window shows the raw, unprocessed records received from the MiVO 400.

| Lost connection to remote - closed by peer.           |               |                  |
|-------------------------------------------------------|---------------|------------------|
| Waiting for connection from 192.168.1.2 on port 1080  |               |                  |
| Connection established from 192.168.1.2 on port 1080. |               |                  |
| 314 21 170901 10:18 00H02M52 00401                    | 4408298225    | 007 918 3053     |
| Lost connection to remote - closed by peer.           |               |                  |
| Waiting for connection from 192.168.1.2 on port 1080  |               |                  |
| Connection established from 192.168.1.2 on port 1080. |               |                  |
| 301 21 170901 10:46 00H00M31 00401                    | 9074065144    | 020 919 3054     |
| Lost connection to remote - closed by peer.           |               |                  |
| Waiting for connection from 192.168.1.2 on port 1080  |               |                  |
| Connection established from 192.168.1.2 on port 1080. |               |                  |
| 300 21 170901 11:21 00H00M09 00401                    | 2089174450    | 008 920 3055     |
| Lost connection to remote - closed by peer.           |               |                  |
| Waiting for connection from 192.168.1.2 on port 1080  |               |                  |
| Connection established from 192.168.1.2 on port 1080. |               |                  |
| 301 10 170901 11:22 00H01M10 00404 0000               | 0 12816847002 | 12816847002 3056 |
| Lost connection to remote - closed by peer.           |               |                  |
| Waiting for connection from 192.168.1.2 on port 1080  |               |                  |
| Connection established from 192.168.1.2 on port 1080. |               |                  |
| 301 10 170901 11:55 00H05M39 00404 0000               | 0 7407327181  | 7407327181 3057  |
| Lost connection to remote - closed by peer.           |               |                  |
| Waiting for connection from 192.168.1.2 on port 1080  |               |                  |
| Connection established from 192.168.1.2 on port 1080. |               |                  |
| 300 21 170901 12:28 00H02M48 00401                    | 7402385505    | 009 921 3058     |
| Lost connection to remote - closed by peer.           |               |                  |
| Waiting for connection from 192.168.1.2 on port 1080  |               |                  |

### The upper half shows processed incoming (IC) and outgoing (OG) calls.

|        | • •               | •               |                 |            |       |             |           |      |
|--------|-------------------|-----------------|-----------------|------------|-------|-------------|-----------|------|
| 1      | 53 IC 17/09/01    | 10:18:00 0:0    | 7 0:02:52 T-401 | 4408298225 | E-314 |             | Connected | 0.00 |
| 1      | 54 IC 17/09/01    | 10:46:00 0:20   | 0 0:00:31 T-401 | 9074065144 | E-301 |             | Connected | 0.00 |
| Connec | ted to database " | 'node1" on "loo | calhost"        |            |       |             |           |      |
| 1      | 55 IC 17/09/01    | 11:21:00 0:00   | B 0:00:09 T-401 | 2089174450 | E-300 |             | Connected | 0.00 |
| Connec | ted to database " | 'node1" on "loo | calhost"        |            |       |             |           |      |
| 1      | 56 OG 17/09/01    | 11:22:00 0:00   | 0 0:01:10 E-301 |            | T-404 | 12816847002 | Connected | 0.11 |
| 1      | 57 OG 17/09/01    | 11:55:00 0:00   | 0 0:05:39 E-301 |            | T-404 | 7407327181  | Connected | 0.01 |
| Connec | ted to database " | 'node1" on "loo | calhost"        |            |       |             |           |      |
| 1      | 58 IC 17/09/01    | 12:28:00 0:0    | 9 0:02:48 T-401 | 7402385505 | E-300 |             | Connected | 0.00 |
| Connec | ted to database " | 'node1" on "loo | calhost"        |            |       |             |           |      |
|        |                   |                 |                 |            |       |             |           |      |
| 1      |                   |                 |                 |            |       |             |           |      |
|        |                   |                 |                 |            |       |             |           |      |

If Data Collection does no appear to be displaying and processing calls after you have made some test calls, check your MiVO 400 programming.

## Progamming your iPocket for use with iCharges Hobic interface

Programming is accomplished by locally connecting to the iPockets's DB-9 serial connector. You will need:

- A computer running a windows OS with an available COM port
- A comunication program (i.e. PuTTY, HyperTerminal)
- A paper-clip
- A DB-9M to DB9F serial cable (straight through, null modem adapter is NOT needed)
- A static IP address for the iPocket (assigned from the MiVO 400)

## How to program an iPocket

After connecting your computer to the iPocket using a serial cable, launch your prefered communication program:

| 🕵 PuTTY Configuration |                                                                                        | $\times$ |
|-----------------------|----------------------------------------------------------------------------------------|----------|
| Category:             | Basic options for your PuTTY session<br>Specify the destination you want to connect to |          |
| Keyboard<br>Bell      | Serial line Spee<br>COM3 960                                                           | ed<br>D  |
| ····· Features        | Connection type:<br>○ Raw ○ Telnet ○ Rlogin ○ SSH ●                                    | ) Serial |

Specify the COM port you are using on your computer (this example shows COM3). Speed must be set to 9600. Then launch your communications program.

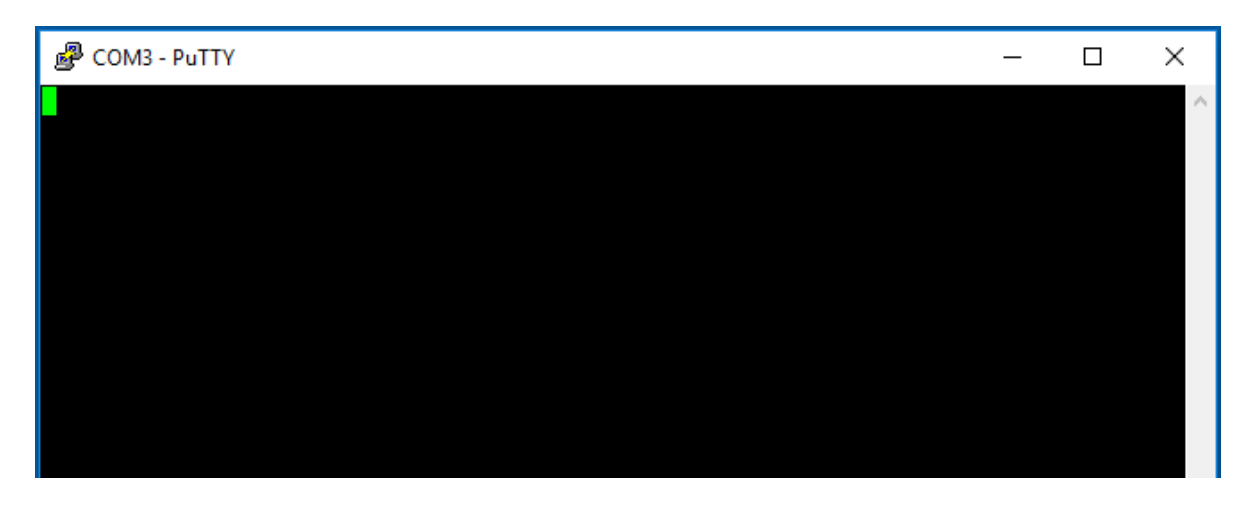

On the iPocket, locate the small recessed hole at the top (ethernet side)

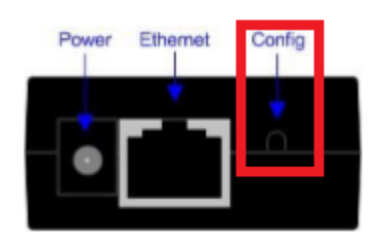

Using a paper clip or similar object, press and hold for several seconds until the iPocket232 Configuration screen appears:

### Example

| l  | Pre | ecidia                | iPocket232 ( | Configuration | ₹5.02.00 |
|----|-----|-----------------------|--------------|---------------|----------|
|    |     | Device Setting        | is :         | 1             |          |
|    |     |                       |              | 1             | 1        |
| L  | 1)  | Ethernet: 192         | .168.110.125 | 1             | 1        |
| L  |     |                       |              | 1             | 1        |
|    | 2)  | Serial Port:          | Telnet       | 1             | 1        |
| L  |     |                       |              | 1             | 1        |
| I  | *)  | Save Current Configur | ation        | 1             | 1        |
| L  | -)  | Exit Configuration (n | o save)      | 1             | 1        |
| I  | \$) | Security Settings     |              | 1             | 1        |
|    | #)  | System Settings       |              | 1             | 1        |
| l  | ?)  | Refresh this Screen   |              | 1             | 1        |
| `- |     |                       |              |               | ·'       |

Choose 1) Ethernet to set the static IP address, Subnet Mask & Gateway information.

Example

| , Precidia iPocket232 C                             | onfiguration              | √5.02.00        |
|-----------------------------------------------------|---------------------------|-----------------|
| Device Settings:                                    | Ethernet Se               | ettings:        |
| 1) Ethernet: 192.168.110.125                        | A) IP Address:            | 192.168.110.125 |
| <br>  2) Serial Port: Telnet                        | C) Gateway:               | 192.168.110.3   |
| <br>  *) Save Current Configuration                 | <br>  Additional Gateway: |                 |
| <ul> <li>–) Exit Configuration (no save)</li> </ul> | D) Network Address:       | 0.0.0.0         |
| \$) Security Settings                               | E) Network Mask:          | 0.0.0.0         |
| #) System Settings                                  | F) Gateway:               | 0.0.0.0         |
| ?) Refresh this Screen                              | 1                         |                 |
| ·                                                   |                           |                 |

Adjust Ethernet Settings A, B & C specific to your installation.

After is that is set, choose **2) Serial Port** modify the Serial Port Settings.

### Example

| Precidia iPocket232 Co                              | onfiguration v5.02.00                                           |
|-----------------------------------------------------|-----------------------------------------------------------------|
| Device Settings:                                    | Serial Port Settings:                                           |
| 1) Ethernet: 192.168.110.125                        | A) Protocol: Telnet (srv)<br>B) Port Setting: 1200 bps 8N1 [no] |
| 2) Serial Port: Telnet                              | C) Connection Control: Net-Linked<br>D) Terminal Type: ansi     |
|                                                     | E) Local Port: 5050                                             |
| <ul><li>*) Save Current Configuration</li></ul>     | F) Remote IP: 0.0.0.0                                           |
| <ul> <li>-) Exit Configuration (no save)</li> </ul> | G) Remote Port: 0                                               |
| <ol><li>\$) Security Settings</li></ol>             | H) Fallback IP: 0.0.0.0                                         |
| #) System Settings                                  | I) Fallback Port: 0                                             |
| ?) Refresh this Screen                              | J) Fallback Drop Time: 0                                        |
| Change which option?                                |                                                                 |

A) Protocol - set as Telnet (srv)

**B) Port Setting** – the agreed upon serial port baud rate of the two devices (i.e. between the iPocket and the PMS)

C) Connection Control – set as Net-Linked

D) Terminal Type – set as ansi

**E)** Local Port – This will be the port number that the iCharge interface will use to make its telnet connection. This example uses 5050

F) through J) – These settings can remain as shown in the example picture above

When your programming is complete choose \*) Save Current Configuration

The iPocket is now setup to accept a client connection from the iCharge PMS interface using the IP address and port number you specified in your programming.

Ensure that the Hobic interface has made a client connection to the iPocket (or directly to the actual PMS), by clicking on the messages tab of the hobic interface.

| Example                                                                                             |   |
|----------------------------------------------------------------------------------------------------|---|
| Tinterface to Hobic (Call Posting)                                                                  | × |
| About Status Close Communications Messages Control                                                  |   |
| Physical address enforced (W)<br>Connecting to 192.168.1.6:33555<br>Connected to 192.168.1.6:33555. |   |
| Clear Follow Bottom Page                                                                            |   |
| Minimize                                                                                            | ] |

If the phrase **Connected to** is shown, this means that a succesful client connection has been made to the iPocket or PMS

However, if just the phrase **Connecting to** is displayed, then this means that the interface is still attempting to connect to the iPocket or PMS, and may be unable to. Since the interface client is configured as persistent, it will continue to make a connection attempt. Typically, if a connection isn't made within a few seconds, something is incorrect. Verify your IP address and port settings.

## Before you test the Hobic interface

Just before you rebooted the CPU2-S after running the installer, you made an edit to the file **pms\_Hobic\_CR.ini**, adjusting the **ReadCallRecords=** statment, changing it from a 1 to a 0. Now that iCharge is receiving SMDR records, you need to change this back from 0 to 1.

# Click the Close tab of the Interface to Hobic (Call Posting)

| San Interface to Hobic (Call Posting)                                                                                                    | <u>? ×</u> |
|----------------------------------------------------------------------------------------------------|------------|
| About Status Close Communications Messages Control                                                                                                    |            |
| Typing the correct password will stop this program. If you do stop this program, information will not be sent to or received from the system that it is connected to. Please be sure that you are aware of the effects of this action before carrying it out.         Password |            |
| Mir                                                                                                    | imize      |

## Enter the password **regit** Click **Close**

| National Action (Call Posting)                                                                                                    | ? ×      |
|----------------------------------------------------------------------------------------------------|----------|
| About Status Close Communications Messages Control                                                                                                    |          |
| Typing the correct password will stop this program. If you do stop this program, information will not be sent to or received from the system that it is connected to. Please be sure that you are aware of the effects of this action before carrying it out.         Password         ***** |          |
| Close                                                                                                    |          |
|                                                                                                    |          |
|                                                                                                    | Minimize |

The interface will shutdown.
| NMS                 |                                       |                     |             |
|---------------------|---------------------------------------|---------------------|-------------|
| Computer            | ✓ CPU2 (C:) ✓ tig2020 ✓ Scripts ✓ PMS | - 🐼                 | Search PM   |
| Organize 👻 河 Open 👻 | Print New folder                      |                     |             |
| ☆ Favorites         | Name ^                                | Date modified       | Туре        |
| 🧫 Desktop           | pms_Hipath_HotelAdvancedV24_bind.his  | 10/17/2013 11:00 AM | Hospitality |
| Downloads           | pms_HiPath_HotelAdvancedV24_bind.ini  | 8/30/2017 9:29 AM   | Configura   |
| 🚟 Recent Places     | appms_HIS_LTS.his                     | 10/17/2013 11:00 AM | Hospitality |
| 🚍 Libraries         | pms_HIS_LTS.ini                       | 8/30/2017 9:29 AM   | Configura   |
| Documents           | pms_HIS_LTS_PINS.his                  | 10/17/2013 11:00 AM | Hospitality |
| J Music             | pms_HIS_LTS_PINS.ini                  | 8/30/2017 9:29 AM   | Configura   |
| Pictures            | pms_Hobic_CR.his                      | 5/8/2014 12:39 AM   | Hospitality |
| Videos              | pms_Hobic_CR.ini                      | 8/30/2017 5:22 PM   | Configura   |
| · Comertes          | 🦓 pms_Hotix.his                       | 10/17/2013 11:00 AM | Hospitality |
| Computer            | pms_Hotix.ini                         | 8/30/2017 9:29 AM   | Configura   |
| i 02 (0.)           | 礡 pms_HSIEnigma.his                   | 10/17/2013 11:00 AM | Hospitality |
| 📬 Network           | 📰 pms_HSIEnigma.ini                   | 8/30/2017 9:29 AM   | Configura   |
|                     | 礡 pms_Infodata.his                    | 6/11/2014 1:23 AM   | Hospitality |
|                     | 🕮 oms. Infodata.ini                   | 8/30/2017 9:29 AM   | Configura   |

Locate the file pms\_Hobic\_CR.ini and open it

Scroll down and find the statement **ReadCallRecords=0** and change the 0 to a 1.

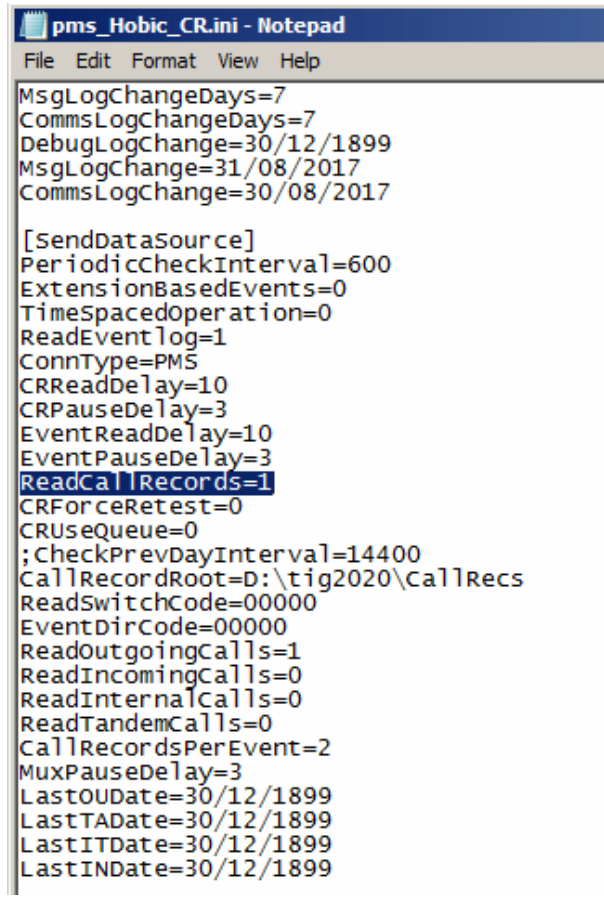

Click File > Save. Then Close the file

Right-click the Interface to Hobic (Call Posting) on the TigerTMS System Status Monitor and select **Start Module** 

| TigerTMS System Status Monitor    |                       |          |    |
|-----------------------------------|-----------------------|----------|----|
| Switch_00                         | Event Handler (EvMux) |          |    |
| Interface to Hobic (Call Posting) | Start Module          |          |    |
|                                   | Show Module           | 16:50:54 | /_ |
|                                   | Update Module         |          |    |

The Hobic interface will restart to the system tray.

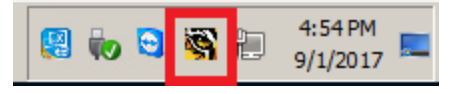

## Testing the iCharge Hobic interface

After connecting the serial port (DB-9M DCE) of the iPocket to the PMS, make some billable test calls from a guest room extension. After tha call is received by Data Collection and processed, you should see a hobic call record transmit to the PMS.

To monitor this activity, right-click on the Interface to Hobic (Call Posting) and click Show Module

| 🛃 TigerTMS System Status Mo       | nitor              |          | ×   |
|-----------------------------------|--------------------|----------|-----|
| Switch_00                         | 🔘 Event Handler (E | vMux)    |     |
| Interface to Hobic (Call Posting) | Start Module       |          |     |
|                                   | Show Module        | 14:58:52 | //. |
|                                   | Update Module      |          |     |

| SInterface to Hobic (Call Posting)                                      | <u>? ×</u> |
|-------------------------------------------------------------------------|------------|
| About Status Close Communications Messages Control                      |            |
| Current Call Record                                                     |            |
| Call Type: None Date & Time: Not Yet ID:                                |            |
| Last Event Processed for Sending*                                       |            |
| Type: None Date & Time: Not Yet ID:                                     |            |
| Last Event Received                                                     |            |
| Type: None Date & Time: Not Yet                                         |            |
| * Latest time is monitored and alarmed on by the Status Monitor Program |            |
| Minimi                                                                  | ize        |

Click on the **Communications** tab to monitor the Hobic priced call records being transmitted to the PMS *Example* 

| Tx: <enq><br/>Rx: <ack><br/>Tx: <stx>000A TIG 09/01 134</stx></ack></enq> | 07:19 0001 \$002.91 13 << ET >> ?            | <b>•</b> |
|---------------------------------------------------------------------------|----------------------------------------------|----------|
| Rx: <ack><br/>(f: Current Call: 2017-09-01 07:1)</ack>                    | 9 Digits: 14068300888 ID: 00012              |          |
| Tx: <enq><br/>Rx: <ack></ack></enq>                                       | -                                            |          |
| Tx: <stx>000A TIG 09/01 134<br/>Rx: <ack></ack></stx>                     | 07:19 0001 \$002.91 14068300888 <etx>-</etx> |          |
| lf: Current Call: 2017-09-01 08:09<br>Tx: <enq></enq>                     | 5 Digits: 14063609976 ID: 00019              |          |
| Rx: <ack><br/>Tx: <stx>000A TIG 09/01 134</stx></ack>                     | 08:05 0001 \$002.91 14063609976 <etx>(</etx> |          |
| Rx: <ack></ack>                                                           |                                              | -        |
| Clear   🔽 Follow Bottom Pa                                                | iqe                                          |          |
|                                                                           | -                                            |          |

By default, the interface will send a ENQ message to the PMS before sending the record.

## How to reach Connected Guests Technical Support

If you have any questions during your testing or installation setup, please contact Connected Guests Technical Support –

## How to Contact Technical Support

Connected Guests Technical Support is provided via the following methods:

- By telephone at (800) 424-6757 (Press "1" when the automated attendant answers)
- By e-mail at <u>Support-us@connectedguests.com</u>

E-mailed technical requests are handled only during regular business hours.

END OF DOCUMENT